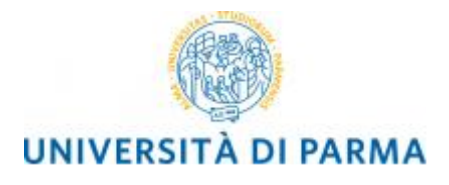

# GUIDA ALLA DOMANDA DI IMMATRICOLAZIONE ALLE SCUOLE DI SPECIALIZZAZIONE DI AREA SANITARIA

## A CURA DELLA UO FORMAZIONE POST LAUREAM - SCUOLE DI SPECIALIZZAZIONE

La presente guida è stata realizzata per facilitare le operazioni di **immatricolazione** on line dei candidati che risultano **ASSEGNATI o PRENOTATI** alla Scuola di Specializzazione di area Medica a.a. 2017/2018 presso l'Università degli Studi di Parma.

Pena la perdita del posto, è necessario procedere seguendo i seguenti step:

- 1- Registrazione al sistema di immatricolazione on line
- 2- Immatricolarsi ed effettuare il pagamento delle tasse nei tempi e nelle modalità indicate dal bando
- 3- Consegnare o spedire via mail la domanda di immatricolazione completa degli allegati entro i termini previsti dal bando

Per informazioni Uo Formazione post lauream Scuole di Specializzazione via volturno 39

tel 0521/033704 e mail specializzazioni@unipr.it

Si precisa che la simulazione sotto riportata è stata fatta in ambiente di test e che rispetto alle pagine web effettive potrebbero riscontrarsi delle divergenze legate all'aggiornamento delle pagine e delle procedure

I dati inseriti sono puramente casuali e sono a titolo esemplificativo e non si riferiscono a nessuna persona esistente.

#### 1- REGISTRAZIONE AL SISTEMA DI IMMATRICOLAZIONE ON LINE

La registrazione al sistema di immatricolazione serve per inserire i propri dati anagrafici nei sistemi informativi dell'Ateneo e per ottenere le credenziali informatiche (username e password) con cui effettuare la procedura di immatricolazione.

La registrazione al sistema di immatricolazioni può essere effettuata in qualsiasi momento, **INVITIAMO A VOLER ACQUISIRE LE CREDENZIALI PRIMA DELL'AVVIO DELLE IMMATRICOLAZIONI a partire già dai primi giorni del mese di agosto.** 

La registrazione si effettua alla pagina:

#### http://unipr.esse3.cineca.it

#### ATTENZIONE:

se ti sei già registrato in passato e possiedi già delle credenziali di accesso (del tipo <u>nome.cognome@studenti.unipr.it</u> oppure un codice numerico di 8 cifre e relativa password) non devi ripetere la procedura di registrazione ma puoi passare direttamente alla fase 2 di immatricolazione;

se ti sei già registrato ma non hai ancora attivato le credenziali di accesso , procedi con l'attivazione come indicati al punto 1.2

se sei già registrato ma hai dimenticato il nome utente e/o la password segui le indicazioni riportate al punto 1.3

#### **1.1 REGISTRAZIONE**

Solo se non ti sei mai registrato clicca la voce REGISTRAZIONE

| ← <> <a>&gt; <a>&gt; <a></a></a> <a></a></a>                                                                 | ineca.it/Home.dojjsessionid=?menu_opened_cod=n: 🔎 🖌 🚔 C 🧭 unipr.it 🔗 Titoli 🎯 UNIPR 🛛 🖉 Richiesta autor 🕥 🛠 🔅                                                                                                    |
|----------------------------------------------------------------------------------------------------|----------------------------------------------------------------------------------------------------|
| Ambiente di test                                                                                             |                                                                                                    |
| UNIVERSITÀ           il mondo che ti aspetta           Home         Sito Ateneo                              | DEGLI STUDI DI PARMA Servizi online                                                                                                    |
| AREA RISERVATA     registrazione     login     password dimenticata                                          | Home »<br>Area Riservata                                                                                                    |
| <ul><li>● GUIDA</li><li>● ESAMI</li></ul>                                                                    | <ul> <li>se accedi per la prima volta <u>registrati</u> e <u>attiva</u> orimine a usposazione degli studente del occento del conversia degli ottudi di ranna.</li> <li>se sei glà in possesso dello username temporaneo, rilasciato con la registrazione, ed hai attivato la password accedi tramite <u>login</u></li> <li>se sei uno studente o docente dell'Università di Parma, già in possesso delle credenziali definitive (mail di ateneo e relativa password), accedi tramite <u>login</u></li> </ul> |
| bacheca appelli d'esame<br>bacheca esiti esami<br>bacheca appelli di laurea                                  | SMARRIMENTO USERNAME O PASSWORD Recupero username Recupero password                                                                                                    |
| richiesta accredito                                                                                          | PRESENTAZIONE DEI PIANI DI STUDIO                                                                                                    |
| INFORMAZIONI ATENEO     sede dell'ateneo     calendario accademico                                           | l periodi di presentazione dei <u>piani di studi on line</u> , per gli iscritti in corso dell'anno accademico 2015/2016, sono differenti da corso a corso. Si consiglia pertanto di consultare i siti dei relativi Dipartimenti o di informarsi presso le <u>Segreterie Studenti</u> di competenza.                                                                                                    |
| dell'ateneo<br>organizzazione generale<br>servizi di sostegno d'ateneo<br>regolamento didattico di<br>ateneo | Gli studenti in corso sono chiamati a compilare i <u>questionari di valutazione della didattica</u> degli insegnamenti previsti nel proprio libretto per l'anno corrente.<br>ISCRIZIONE AGLI ESAMI                                                                                                    |
| altri regolamenti dell'ateneo<br>procedure di immatricolazione                                               | A partire dalla 1ª sessione di esami di profitto dell'anno accademico 2014/2015 (sessione "anticipata") sarà possibile <u>iscriversi agli esami di profitto</u><br>esclusivamente mediante questo sistema. Per consultare le date di tutti gli esami di un dato Dipartimento, corso di laurea o insegnamento clicca sul link<br>a sinistra Bacheca Appelli.                                                                                                    |
| alloggi per gli studenti<br>servizi di ristorazione<br>servizi medici per gli studenti                       | ATTENZIONE: per iscriverti ad un esame devi effettuare il login al sistema; una volta collegato potrai vedere le prove d'esame dei soli insegnamenti<br>presenti nel tuo libretto elettronico.<br>VERBALIZZAZIONE ELETTRONICA                                                                                                    |
| servizi per gli studenti con<br>http://www.idem.unipr.it/start/recuser                                       | Informazioni sulla <u>verbalizzazione elettronica</u> .                                                                                                    |
| = 2 🚞 🗗                                                                                                    |                                                                                                    |

# Ti sarà mostrata la seguente pagina che riepiloga le fasi principali della registrazione

|                                                                                                    |                                                                                                    |                                                                                                    |                                                   |                                                                                            |                     |                                           | -                          | ð ×                         |
|----------------------------------------------------------------------------------------------------|----------------------------------------------------------------------------------------------------|----------------------------------------------------------------------------------------------------|---------------------------------------------------|--------------------------------------------------------------------------------------------|---------------------|-------------------------------------------|----------------------------|-----------------------------|
| + ttps://unipr.esse3.pp.c                                                                                                    | ineca.it/AddressBook/ABStartPr                                                                                            | ocessoRegAction.do 🔎 🗕 🖒                                                                                                | <i>e</i> unipr.i                                  | : 🥔 Titoli                                                                                 | <i> Registrazio</i> | n × <i>i</i> Richiesta a                  | autor                      | ሰ 🖈 🔅                       |
| Ambiente di test                                                                                                    |                                                                                                    |                                                                                                    |                                                   |                                                                                            |                     |                                           |                            |                             |
| UNIVERSITÀ           il mondo che ti aspetta           Home         Sito Ateneo                                                             | DEGLI STUDI                                                                                                    | DI PARMA                                                                                                    | G                                                 |                                                                                            |                     | Serviz                                    | i onli                     | ne<br><sup>3 enq</sup>      |
| AREA RISERVATA     registrazione     login     password dimenticata                                                                         | Registrazione nu<br>Le prossime pagine ti gui<br>uno username e un codic<br>password che ti servirà as<br>dati personali. | OVO Utente<br>deranno alla registrazione sul nu<br>e di attivazione password. Con e<br>ssieme allo username per utilizz | ostro sito. Al<br>questi avrai l<br>are i servizi | termine ti verranno comuni<br>a possiblità di creare una<br>disponibili o per modificare i | cati<br>tuoi        | Legenda:<br>Informazioni<br>Sezione in la | Nascondi<br>avorazione o a | dettagli 💌<br>aperta        |
| . BUIDA                                                                                                    | Durante la procedura ti sa<br>per cui assicurati di averli                                                                | ranno chiesti dati relativi al tuo<br>con te al momento della registr                                                   | codice fiscal<br>azione.                          | e e a un tuo documento di i                                                                | dentità,            | completame<br>precedenti                  | nto delle sezio            | oni                         |
| ESAMI                                                                                                    | Check List                                                                                                    |                                                                                                    |                                                   |                                                                                            |                     | A Sezione con                             | rettamente                 |                             |
| bacheca appelli d'esame<br>bacheca esiti esami                                                                                              | Attività                                                                                                    | Sezione                                                                                                    | Info                                              | Stato avanzamento                                                                          |                     | completata                                | enamente                   |                             |
| bacheca appelli di laurea                                                                                                    | A - Registrazione                                                                                                    |                                                                                                    | 0                                                 | ٨                                                                                          |                     |                                           |                            |                             |
| AREA AZIENDA                                                                                                    |                                                                                                    | Dati Personali                                                                                                    | 6                                                 | <u> </u>                                                                                   |                     |                                           |                            |                             |
| richiesta accredito                                                                                                    |                                                                                                    | Duit cisonali                                                                                                    | •<br>•                                            | ~                                                                                          |                     |                                           |                            |                             |
| INFORMAZIONI A TENEO                                                                                                    |                                                                                                    | Documento di identità                                                                                                   |                                                   | iii                                                                                        |                     |                                           |                            |                             |
| sede dell'ateneo<br>calendario accademico<br>dell'ateneo                                                                                    |                                                                                                    | Indirizzo Residenza                                                                                                    | 0                                                 | <u></u>                                                                                    |                     |                                           |                            |                             |
| organizzazione generale                                                                                                    |                                                                                                    | Indirizzo Domicilio                                                                                                    |                                                   | 0                                                                                          |                     |                                           |                            |                             |
| servizi di sostegno d'ateneo<br>regolamento didattico di                                                                                    |                                                                                                    | Contatti                                                                                                    | 0                                                 | Ĥ                                                                                          |                     |                                           |                            |                             |
| altri regolamenti dell'ateneo                                                                                                    |                                                                                                    | Riepilogo                                                                                                    | 0                                                 | <b>P</b>                                                                                   |                     |                                           |                            |                             |
| ■ INFORMAZIONI<br>STIIDENTE                                                                                                    |                                                                                                    | Riepilogo Credenziali                                                                                                   |                                                   | Ĥ                                                                                          |                     |                                           |                            |                             |
| alloggi per gli studenti<br>servizi di ristorazione<br>servizi medici per gli studenti<br>servizi per gli studenti con<br>esigenze speciali | Registrazione nuovo                                                                                                    | utente                                                                                                    |                                                   |                                                                                            |                     |                                           |                            |                             |
| 📑 🧭 📑 🗖                                                                                                    |                                                                                                    |                                                                                                    |                                                   |                                                                                            |                     | <b>△</b> (                                | P 2                        | 16:11<br>21/07/20 <u>16</u> |

# CLICCA SU REGISTRAZIONE NUOVO UTENTE

Si aprirà la maschera, in cui dovrai inserire i tuoi dati anagrafici:

| lome Sito Ateneo                                                                                                    |                                                                                                    |                                |
|----------------------------------------------------------------------------------------------------|----------------------------------------------------------------------------------------------------|--------------------------------|
| AREA RISERVATA     registrazione     login     password dimenticata                                                                                                    | A       1       2       3       4        >>         Registrazione: Dati personali         Inserisci o modifica i tuoi dati personali.                                                                                                    | Legenda<br>* Dato obbligatorio |
| GUIDA                                                                                                    | ATTENZIONE: inserisci provincia e comune/città in cui sei nato.                                                                                                    | <b>F</b>                       |
| ESAMI                                                                                                    | Per gli extracomunitari residenti all'estero, il codice fiscale verrà calcolato automaticamente dal sistema<br>dopo l'inserimento dei dati anagrafici. Se già in possesso di codice fiscale, verificarne i dati.                                                                                                    | Check List                     |
| bacheca appelli d'esame<br>bacheca esiti esami<br>bacheca appelli di laurea                                                                                                    | In caso di difficoltà, telefona al numero dedicato <b>0521.902050</b> oppure scrivi all'indirizzo<br><u>helpdesk.studenti@unipr.it</u> specificando i tuoi dati personali (nome, cognome, codice fiscale) e il<br>problema fiscontrato.                                                                                                    |                                |
| AREA AZIENDA                                                                                                    | Attenzione: per i corsi post-laurea dovrai contattare, in caso di difficoltà, le segreterie di competenza,                                                                                                    |                                |
| richiesta accredito<br>INFORMAZIONI ATENEO<br>sede dell'ateneo<br>calendario accademico                                                                                                    | encore a construction of the construction of the construction |                                |
| dell'ateneo<br>organizzazione generale<br>servizi di sostegno d'ateneo<br>regolamento didattico di<br>ateneo<br>aftri regolamenti dell'ateneo<br>procedure di immatricolazione<br>INFORMAZIONI                                                                                                    | Nome*                                                                                                    |                                |
| STUDENTE<br>alloggi per gli studenti<br>servizi di ristorazione<br>servizi medici per gli studenti<br>servizi per gli studenti con<br>esigenze speciali<br>sescizazioni<br>servizi di sostegne economico<br>servizi di sostegne economico<br>servizi di sostegne economico<br>servizi di sostegne aconomico<br>servizi di sostegne aconomico | Provincia." Selezionare una provincia \ Comune/Città di nascita* Codice Fiscale* Indietro Avanti                                                                                                    |                                |

#### PREMI AVANTI

ATTENZIONE: se la procedura segnala il messaggio di **Utente già registrato nel sistema**, significa che il tuo codice fiscale è già presente negli archivi informatici dell'Ateneo e che ti sei già registrato in precedenza. In questo caso devi uscire dalla procedura e seguire le indicazioni inserite nel punto 1.2

#### Inserisci gli estremi di un documento

| _                                                                                                    |                                                                                                    |                                                                |                                         |                   |                     |                   | - 🗆 🗡                                        |
|----------------------------------------------------------------------------------------------------|----------------------------------------------------------------------------------------------------|----------------------------------------------------------------|-----------------------------------------|-------------------|---------------------|-------------------|----------------------------------------------|
| + The second second sec | eca.it/AddressBook/PermSoggForm.do                                                                                                    | 오 두 🔒 🕈 🥔 unipr.it                                             | 🥖 Titoli                                | <i> unipr.e</i> × | <i> Richiesta a</i> | <i>C</i> odiceFis | <b>1</b> 1 1 1 1 1 1 1 1 1 1 1 1 1 1 1 1 1 1 |
| Ambiente di test                                                                                                    |                                                                                                    |                                                                |                                         |                   |                     |                   | ^                                            |
| WINIVERSITÀ D<br>il mondo che ti aspetta<br>Home Sito Ateneo                                                                                                    | EGLI STUDI DI PARM                                                                                                    |                                                                |                                         |                   | Se                  | ervizi on         |                                              |
| AREA RISERVATA<br>registrazione                                                                                                    | A 1 2 3 4                                                                                                    | >>                                                             |                                         |                   |                     |                   |                                              |
| ogin<br>password dimenticata                                                                                                    | Registrazione: Documento d                                                                                                    | i identita                                                     |                                         |                   | ×                   | egenda            |                                              |
|                                                                                                    | Inserisci o modifica i dati relativi al tuo docu                                                                                           | mento di identità.                                             |                                         |                   | * Da                | to obbligatorio   |                                              |
| ● GUIDA                                                                                                    | ATTENZIONE: al momento dell'immatricola<br>questa fase.                                                                                    | zione, dovrai effettuare l'uploa                               | ad del documento i                      | ndicato in        | L) Ch               | eck List          |                                              |
|                                                                                                    | In caso di difficoltà, telefona al numero dedi<br>helpdesk.studenti@unipr.it specificando i                                                | cato 0521.902050 oppure scri<br>tuoi dati personali (nome, coc | ivi all'indirizzo<br>mome, codice fisca | ale) e il         |                     |                   |                                              |
| bacheca appelli d'esame<br>bacheca esiti esami<br>bacheca appelli di laurea                                                                                                    | problema riscontrato.<br>Attenzione: per i corsi post-laurea dovrai co                                                                     | ntattare, in caso di difficoltà, le                            | e segreterie di con                     | ipetenza,         |                     |                   |                                              |
| AREA AZIENDA                                                                                                    | specificando i tuoi dati (nome, cognome, co                                                                                                | dice fiscale) e quale difficolta                               | nai incontrato:                         |                   |                     |                   |                                              |
|                                                                                                    | <ul> <li>dottorati <u>dottorati@unipr.it</u></li> <li>scuole di specializzazione <u>specializ</u>;</li> </ul>                              | azioni@unipr.it                                                |                                         |                   |                     |                   |                                              |
| sede dell'ateneo<br>calendario accademico<br>dell'ateneo<br>organizzazione generale<br>servizi di sostegno d'ateneo<br>regolamento didattico di<br>ateneo<br>altri regolamento dell'ateneo<br>procedure di immatricolazione                                                                                                    | Documento d' Identità         Tipo documento*         Numero*         Rilasciato da         Data Rilascio*         Data Scadenza Validità* | (gg/mm/aaaa)<br>(gg/mm/aaaa)                                   |                                         |                   |                     |                   |                                              |
| INFORMAZIONI<br>STUDENTE     alloggi per gli studenti     servizi di ristorazione     servizi medici por eli studenti     conditi per eli                                                                                                    |                                                                                                    |                                                                |                                         |                   |                     |                   |                                              |
| esigenze spec                                                                                                    | matico deve memorizzare i dati immessi nei mod                                                                                             | uli Web? Informazioni su Co                                    | mpletamento auton                       | natico            | Sì                  | No ×              | ~                                            |
| 🛋 🙆 🚞 💶                                                                                                    |                                                                                                    |                                                                |                                         |                   |                     | - ( 🏴 🖫           | 16:37<br>21/07/2016                          |

#### CLICCA SU AVANTI

Inserisci le informazioni relative alla residenza e al domicilio.

| Home Sito Ateneo                                                                                                    | .cineca.it/AddressBook/IndirizziResForm.do 🔎 = 🚔 😋 unipr.it 🔗 Titeli 🍘 unipr.e 🗴                                                                                                    | Richiesta a 🧭 CodiceFis 🏠 🏠 🔅 |
|----------------------------------------------------------------------------------------------------|----------------------------------------------------------------------------------------------------|-------------------------------|
| AREA RISERVATA     registrazione     login     password dimenticata                                                                                                    | Construction of the second second sec | Legenda                       |
|                                                                                                    | II campo Data inizio validità corrisponde alla data a partire dalla guale hai la residenza in questo<br>indizzo. Se non conosci questa data inserisci il primo giorno dell'anno corrente (per esempio<br>01/01/2016).<br>In caso di difficoltà, telefona al numero dedicato 0521.902050 oppure scrivi all'indirizzo<br>helpdesk.studenti@unipr.ti specificando i tuoi dati personali (nome, cognome, codice fiscale) e il<br>problema riscontrato.<br>Attenzione: per i corsi post-laurea dovrai contattare, in caso di difficoltà, le segreterie di competenza,<br>specificando i tuoi dati (nome, cognome, codice fiscale) e quale difficoltà hai incontrato:<br>• master master, formazionepermanente@unipr.ti<br>• dotorati dottorati@unipr.ti<br>• scuole di specializzazione specializzazioni@unipr.ti                                                                                                    | Check List                    |
| calendario accademico<br>dell'atenso<br>organizzazione generale<br>servizi di sostegno d'ateneo<br>regolamento didattico di<br>altri regolamenti dell'ateneo<br>procedure di immatricolazione<br>() INFCRMAZIONI<br>STUDENTE                                            | Nazione*     ITALIA     V       Provincia*     Selezionare una provincia V     V       Comune/Città*     Selezionare un comune V     V       CAP*     se residente in Italia     Frazione       Indirizzo*     (via.plazza.strada)     V       N* Civico*     (via.plazza.strada)     V       Data inizio validità *     (gg/mm/aaaa)     V                                                                                                    |                               |
| alloggi per gli studenti<br>servizi fistorazione<br>servizi per gli studenti<br>servizi per gli studenti<br>servizi de gli studenti<br>servizi di sentegno economico<br>servizi di sentegno economico<br>servizi di sentegno economico<br>internazionale (Completamento | Telefono* Domicilio coincide con residenza* Indietro Avanti sutomatico deve memorizzare i dati immessi nei moduli Web? Informazioni su Completamento automatico                                                                                                    | 51 No ×                       |
| servizi ner stu                                                                                                    |                                                                                                    | ▲ ● ● ● 16:42<br>21/07/2016   |

## CLICCA SU AVANTI

# Inserisci i contatti personali

| ← ⊕ @ https://unipr.esse3.pp                                                                                                    | cineca.it/AddressBook/IndirizziDomForm.do 🏾 🔎 マ 🔒 🖒 🧭 unipr.it 🔗 Titoli 🖉 unipr.e × 🔗 F                                                                                                    | - 🗇 🗙                       |
|----------------------------------------------------------------------------------------------------|----------------------------------------------------------------------------------------------------|-----------------------------|
| Home Sito Ateneo                                                                                                    |                                                                                                    |                             |
| AREA RISERVATA<br>registrazione<br>login<br>password dimenticata                                                                                                    | Image: Second state of the second state of the second s | Legenda                     |
| ● GUIDA                                                                                                    | ATTENZIONE: inserisci correttamente il tuo indirizzo e-mail, in quanto a tale indirizzo saranno inviate le<br>credenziali di accesso alla procedura di immatricolazione.                                                                                                    | Check List                  |
| <ul> <li>ESAMI</li> <li>bacheca appelli d'esame<br/>bacheca esiti esami<br/>bacheca appelli di laurea</li> <li>AREA AZIENDA<br/>richiesta accredito</li> <li>INFORMAZIONI ATENEO<br/>sede dell'ateneo<br/>calendario accademico<br/>dell'ateneo</li> </ul> | In caso di difficoltà, telefona al numero dedicato 0521.902050 oppure scrivi all'indirizzo<br>helpdesk.studenti@unipr.it specificando i tuoi dati personali (nome, cognome, codice fiscale) e il<br>problema riscontrato.<br>Attenzione: per i corsi post-laurea dovrai contattare, in caso di difficoltà, le segreterie di competenza,<br>specificando i tuoi dati (nome, cognome, codice fiscale) e quale difficoltà hai incontrato:<br>• master master formazionepermanente@unipr.it<br>• dottorati dottorati@unipr.it<br>• scuole di specializzazione <u>specializzazioni@unipr.it</u><br>Recapiti<br>Recapito postale*<br>E-mail*                                                                                                    | Check List                  |
| organizzazione generale<br>servizi di sostegno d'ateneo<br>regolamento didattico di<br>ateneo<br>altri regolamenti dell'ateneo<br>procedure di immatricolazione<br>INFORMAZIONI<br>STUDENTE                                                                | Pref. Internazionale       ✓         Pref. Internazionale                                                                                                    |                             |
| alloggi per gli studenti<br>servizi di ristorazione<br>servizi medici per gli studenti<br>servizi per gli studenti con<br>esigenze speciali<br>assicurazioni<br>servizi di sostegno economico<br>servizi di seoreteria                                     | 196/2003 e presto il mio<br>consenso al tratamento dei<br>miei dati personali da parte<br>dell'Ateneo.<br>Informativa sul trattamento<br>dei dati personali<br>*                                                                                                    |                             |
| supporto alla didattica<br>programmi di<br>internazionale Completamento a                                                                                                    | Indietro Avanti<br>utomatico deve memorizzare i dati immessi nei moduli Web? Informazioni su Completamento automatico                                                                                                    | Sì No X                     |
|                                                                                                    |                                                                                                    | ▲ ● ● ● 16:46<br>21/07/2016 |

CLICCA SU AVANTI

|                                                                                                    |                                                         |                                                                                                    |                       |                     |                      |                   |                 |                 | - 🗆 ×        |
|----------------------------------------------------------------------------------------------------|---------------------------------------------------------|----------------------------------------------------------------------------------------------------|-----------------------|---------------------|----------------------|-------------------|-----------------|-----------------|--------------|
|                                                                                                    | + De Martin Strate                                      | neca.it/AddressBook/SceltaPasswordForm.do                                                              | D-≞¢                  | 🥔 unipr.it          | <i> Titoli</i>       | <i> unipr.e</i> × | 🥔 Richiesta a   | 🧉 CodiceFis     | n 🛧 🛱        |
|                                                                                                    | AREA RISERVATA                                          | 🖄 << 3 4 5 6                                                                                           |                       |                     |                      |                   |                 |                 | ^            |
|                                                                                                    | registrazione<br>login                                  | Registrazione: Riepilogo                                                                               |                       |                     |                      |                   | <b>1</b>        | egenda          |              |
| GUILA       province and one of section 5. But the bit formazion some correct, dick as u Conferma in finde alla       ************************************                                                                                                    | password dimenticata                                    | Controlla le informazioni inserite. Se alcun                                                           | e di esse sono e      | rrate, puoi clic    | care sul link per la | modifica          |                 |                 | _            |
| <ul> <li>UNUM</li> <li>UNUM</li> <li>UNUM</li> <li>UNUM</li> <li>INUM</li> <li>INUM</li> <li< td=""><td></td><td>presente sotto ogni sezione. Se tutte le inf<br/>pagina.</td><td>ormazioni sono c</td><td>corrette, clicca</td><td>su Conferma in f</td><td>ondo alla</td><td>n Da</td><td>to obbligatorio</td><td></td></li<></ul>                                                                                                    |                                                         | presente sotto ogni sezione. Se tutte le inf<br>pagina.                                                | ormazioni sono c      | corrette, clicca    | su Conferma in f     | ondo alla         | n Da            | to obbligatorio |              |
| EVANU     Indexe argentia de anno     Indexe argentia de anno     Indexe argentia     Indexe argentia     Indexe                                                                                                    | GUIDA                                                   | In caso di difficoltà, telefona al numero dec                                                          | dicato 0521.9020      | 50 oppure scr       | ivi all'indirizzo    |                   | Ch              | eck List        |              |
| Bischer angebind stamps Bischer angebind stamps                                                                                                    |                                                         | helpdesk.studenti@unipr.it specificando<br>problema riscontrato.                                       | i tuoi dati persor    | nali (nome, cog     | gnome, codice fisc   | ale) e il         |                 |                 |              |
| backca appelli d laures       specification is local different and information is in andormation is information in and information is information in and information is information in and information is information in and information in and information is information in and information in andificant information information in andifi                                                                                                    | bacheca appelli d'esame<br>bacheca esiti esami          | Attenzione: per i corsi post-laurea dovrai c                                                           | ontattare, in case    | o di difficoltà, le | e segreterie di cor  | npetenza,         |                 |                 |              |
| <ul> <li>AREA AZENDA <ul> <li>AREA AZENDA</li> <li>AREA AZENDA</li> <li>AREA AZENDA</li> </ul> </li> <li>AREA AZENDA <ul> <li>AREA AZENDA</li> </ul> </li> <li>AREA AZENDA</li> <li>AREA AZENDA</li></ul>                                                                                                    | bacheca appelli di laurea                               | specificando i tuoi dati (nome, cognome, c                                                             | odice fiscale) e q    | uale difficoltà     | hai incontrato:      |                   |                 |                 |              |
| <ul> <li>totoleta accredito</li> <li>HICONAZIONA TUENCO</li> <li>Secole di apecializzazionis gaschalizzazionis gaschali distonis gaschalizzazionis gaschalizzazionis gaschalizzazion</li></ul>                                                                                                    | AREA AZIENDA                                            | <ul> <li>master <u>master.formazionepermar</u></li> <li>dottorati <u>dottorati@unipr.it</u></li> </ul> | <u>nente@unipr.it</u> |                     |                      |                   |                 |                 |              |
| <ul> <li>INFORMAZIONI ATENO</li> <li>Data di Personali</li> <li>Nome</li> <li>Nome</li> <li>Nome</li> <li>Cognome</li> <li>Cognom</li> <li>Cognome</li> <li>Cognome</li> <li>Cogno</li></ul>                                                                                                    | richiesta accredito                                     | <ul> <li>scuole di specializzazione specializzazione</li> </ul>                                        | zzazioni@unipr.       | . <u>it</u>         |                      |                   |                 |                 |              |
| sede def ateneo<br>def def ateneo<br>def def def<br>def def def<br>def def def<br>def def def<br>def def def<br>def def def<br>def def def<br>def def def<br>def def def<br>def def def<br>def def def<br>def def def<br>def def def<br>def def def<br>def def def<br>def def<br>def def def<br>def def<br>def def<br>def def<br>def def<br>def def<br>def def<br>def def<br>def def<br>def<br>def def<br>def<br>def<br>def<br>def<br>def<br>def<br>def                                                                                                    | ■ INFORMAZIONI ATENEO                                   | _ Dati Personali                                                                                       |                       |                     |                      |                   |                 |                 |              |
| definition       Cognome       COCNAME         organizzatione       Seaso       Maschio         organizzatione       Seaso       Maschio         detection       Seaso       Maschio         order       Seaso       Maschio         order       Seaso       Maschio         order       Seaso       Maschio         order       Seaso       Maschio         order       Seaso       Maschio         order       Seaso       Maschio         order       Consume/Città di naschia       1/74.1A         Provincia di maschia       I/74.1A         Provincia di maschia       Colorone         Colorone       Colorone         Studenti       Maschio         servici di scretzione       Colorone         colorone       Colorone         colorone       Colorone         colorone       Colorone         colorone       Colorone         colorone       Colorone         colorone       Colorone         servici di sected ne connonico       Searvici di sected ne connonico         servici di sected ne connonico       Searvici di sected ne connonico         servici di sected ne connonico       S                                                                                                    | sede dell'ateneo<br>calendario accademico               | Nome                                                                                                   | NOM                   | E                   |                      |                   |                 |                 |              |
| organizazione generale<br>servici di soluzione di all'ante<br>metrico di soluzione di all'ante<br>procedure di immaticolazione<br>procedure di immaticolazione<br>internazionali di all'ante<br>procedure di immaticolazione<br>internazione di all'ante<br>procedure di immaticolazione<br>internazione di all'ante<br>procedure di immaticolazione<br>internazione di all'ante<br>procedure di immaticolazione<br>internazione di all'ante<br>procedure di immaticolazione<br>internazione di all'ante<br>procedure di immaticolazione<br>internazione<br>interna | dell'ateneo                                             | Cognome                                                                                                | COG                   | NOME                |                      |                   |                 |                 |              |
| regolamento diastico di<br>alenco<br>alli regolamento diastico di<br>alenco<br>alli regolamento di dentoni<br>proceduce di mascita       2/11/19/2<br>Cittadinaza         INCRAAZIONI<br>SUDENTE<br>allogi per gli studenti<br>escienzi per gli studenti<br>escienzi per studenti in mobilità<br>internazionali<br>escienzi per studenti in mobilità<br>internazionali<br>escienzi per studenti in mobilità<br>internazionali<br>escienzi per studenti in mobilità<br>internazionali<br>escienzi per studenti in mobilità<br>internazionali<br>escienzi per studenti in mobilità<br>internazionali<br>escienzi per studenti in mobilità<br>internazionali<br>escienzi per studenti in mobilità<br>internazionali<br>escienzi per studenti in mobilità<br>internazionali<br>escienzi per studenti in mobilità<br>internazionali<br>escienzi per studenti in mobilità<br>internazionali<br>escienzi per studenti in mobilità<br>internazionali<br>escienzi per studenti in mobilità<br>internazionali<br>es                                                                                                    | organizzazione generale<br>servizi di sostegno d'ateneo | Sesso                                                                                                  | Masc                  | hio                 |                      |                   |                 |                 |              |
| auticutor       International contractor         auticutor       International contractor         Provincia di nascita       Parma (PR)         Comune Città di nascita       Parma (PR)         Comune Città di nascita       Parma (PR)         Comune Città di nascita       Parma (PR)         Comune Città di nascita       Coloris Fiacala         assicurazione       Dati documento di identità         servizi di sollagno nonnico       Dati documento di identità         servizi di sollagno nonnico       Parma (PR)         comune Città di assicurazione       Dati documento di identità         servizi di sollagno nonnico       Parma (PR)         comune Città di sollagno nonnico       Parma (PR)         comune Città di sollagno nonnico       Parma (PR)         compete anterio       Comune Città di anterio         servizi per gi studenti       Dati documento di identità Utilizza il link ner modificar Dati documento di identità         internazione       Completamento automatico de enemorizzare i dati immessi nei moduli Wei?       Informazioni su Completamento automatico         servizi per gi studenti co       Si messi di adattica       Parma (PR)         comine contracto automatico de comentor       Contractor       Contractor         servizi nedi per gi studenti       Top Documento       Car                                                                                                    | regolamento didattico di                                | Data di nascita                                                                                        | 21/11                 | /1972               |                      |                   |                 |                 |              |
| procedure di Immatriciazione<br>Provincia di nascia:<br>Provincia di nascia:<br>Porume(Tità di nascia:<br>Comune(Tità di nascia:<br>Comune(Tità columna)<br>Comune(Tità columna)<br>Comune(Cità columna)<br>Comune(Cità columna)<br>Comune(Cità colum                                                                                                    | ateneo<br>altri regolamenti dell'ateneo                 | Nazione di nascita                                                                                     | ITAL                  | A                   |                      |                   |                 |                 |              |
| INFORMAZIONI   STUDENTI   ellogip per di studenti<br>servizi di ristorazione<br>servizi di ristorazione<br>servizi ristorazione<br>servizi d                                                                                                    | procedure di immatricolazione                           | Provincia di nascita                                                                                   | Parm                  | a (PR)              |                      |                   |                 |                 |              |
| allogi per gli studenti<br>servizi di fistorazione<br>servizi di fistorazione<br>servizi di sostegno economico<br>servizi di sostegno economico<br>servizi di sostegno ec                                                                                                    | INFORMAZIONI     STUDENTE                               | Comune/Città di nascita                                                                                | Color                 | no                  |                      |                   |                 |                 |              |
| modular juriginariani       modular internationali         servici per gli studenti con<br>esigence speciali<br>assicurazioni       Tpo Documento<br>il dentità       Carta Identità         servici di sesteno economico<br>servici di sesteno economico<br>servici di sesteno economico<br>internazionali       Modifea Dati documento di identità       No ×         Internazionali<br>internazionali<br>servici di sesteno economico<br>servici di sesteno economico<br>servici di sesteno economico<br>servici di sesteno economico<br>servici di sesteno economico<br>servici di sesteno economico<br>servici di sesteno economico<br>servici medici per gli studenti<br>servici per gli studenti con<br>esigence speciali<br>assicurazioni<br>servici di sesteno economico<br>servici di sesteno economico<br>servi                                                                                                    | alleggi per di studenti                                 | Codice Fiscale                                                                                         | CGNI<br>cGNI          | NMO72S21C9          | 04L                  |                   |                 |                 |              |
| servizi medici per gli studenti on<br>esigenze speciali<br>assicurazioni<br>servizi di sostegno economico<br>servizi di sostegno economico<br>servizi di sostegno economico<br>servizi di sostegno economico<br>servizi di sostegno economico<br>servizi di sostegno economico<br>servizi di sostegno economico<br>servizi di sostegno economico<br>servizi per studenti on<br>portamini di mobilità<br>internazionale<br>servizi di sostegno economico<br>servizi di sostegno economico<br>servizi di sostegno econom                                                                                                    | servizi di ristorazione                                 | Dati documento di identità                                                                             | ik per mounical       | e i Dati i eise     | - I GI               |                   |                 |                 |              |
| Beigner bregedal       Tipo Documento       Carta Identità         ascicurzioni<br>servici di sostegno economico<br>servici di sostegno economico<br>servici di sostegno economico<br>servici di sostegno economico<br>servici di sostegno economico<br>servici di sostegno economico<br>servici di sostegno economico<br>servici di servici peri di collità       Tipo Documento       AvAvAvAvAvAA         Pogrammi di mobilità<br>internazionale<br>servici peri gi studenti co<br>servici di sostegno economico<br>servici di sostegno economico<br>servici di sostegno                                                                                                    | servizi medici per gli studenti                         | Dati documento di identita                                                                             |                       |                     |                      |                   |                 |                 |              |
| assicurazioni<br>servizi di sostegno economico<br>servizi di sostegno economico<br>servizi di sostegno economico<br>servizi per gli studenti<br>servizi per gli studenti<br>servizi metrizionale<br>servizi di sostegno economico<br>servizi di sostegno economico<br>servizi d                                                                                                    | esigenze speciali                                       | Tipo Documento                                                                                         | Carta                 | Identità            |                      |                   |                 |                 |              |
| servizi di segretoria<br>seporto alla didattica<br>programmi di mobilità<br>internazionale<br>servizi di segretoria<br>servizi di segretoria<br>servi                                                                                                    | assicurazioni                                           | Rilasciato da                                                                                          | ۵۵۵۵                  |                     |                      |                   |                 |                 |              |
| supporto alla didattica<br>programni di mobilità<br>internazionale<br>servizi per gi studenti nobilità<br>internazionale<br>corsi di lingua, informatici e<br>attività culturali e sociali<br>associazioni studentesche<br>executio per gi studenti nobilità<br>internazionale<br>corsi di lingua, informatici e<br>attività culturali e sociali<br>associazioni studentesche<br>executio per gi studenti nobilità<br>internazionale<br>corsi di lingua, informatici e<br>attività culturali e sociali<br>associazioni studentesche                                                                                                    | servizi di segreteria                                   | Data Rilascio                                                                                          | 21/07                 | /2016               |                      |                   |                 |                 |              |
| projektimical modula       Modifica Dati documento di identità Utilizza il link ner modificare i Dati documento di identità         internazionale<br>internazionale       Completamento automatico deve memorizzare i dati immessi nei moduli Web?       Informazioni su Completamento automatico       S       No       ×         Internazionale       Immessi nei moduli Web?       Informazioni su Completamento automatico       S       No       ×       16.47         Internazionale       Immessi nei moduli Web?       Informazioni su Completamento automatico       No       ×       16.47         Internazionale       Immessi nei moduli Web?       Informazioni su Completamento automatico       Immessi nei moduli Web?       Immessi nei moduli Web?       Immessi nei moduli Web?       Immessi nei moduli Web?         Internazionale       Immessi nei moduli Web?       Immessi nei moduli Web?       Immessi nei moduli We                                                                                                    | supporto alla didattica                                 | Data Scadenza                                                                                          | 14/07                 | /2021               |                      |                   |                 |                 |              |
| servizi per studenti in mobilità<br>internazionale<br>servizi per studenti in mobilità<br>internazionale<br>servizi di segreteria<br>supporto alla didattica<br>programmi di mobilità<br>internazionale<br>servizi per studenti in mobilità<br>internazionale<br>servizi per studenti in mobilità<br>internazionale<br>servizi per studenti in mobilità<br>internazionale<br>servizi per studenti in mobilità<br>internazionale<br>servizi per studenti in mobilità<br>internazionale<br>servizi per studenti in mobilità<br>internazionale<br>servizi per studenti in mobilità<br>internazionale<br>servizi per studenti in mobilità<br>internazionale<br>servizi per studenti in mobilità<br>internazionale<br>servizi per studenti in mobilità<br>internazionale<br>servizi per studenti in mobilità<br>internazionale<br>corsi di lingua, informatici e<br>attività culturali e sociali<br>associazioni studentesche       Image: Matterna della distatti<br>associazioni studentesche       Image: Matterna della distatti<br>associazioni studentesc                                                                                                    | internazionale                                          | Modifica Dati documento di identità L                                                                  | ltilizza il link ne   | r modificare i      | Dati documento       | di identità       |                 |                 |              |
| <ul> <li>Ideat</li> <li>Ideat</li> <li< td=""><td>servizi per stu Completamento aut<br/>internazionale</td><td>omatico deve memorizzare i dati immessi nei mo</td><td>oduli Web? Info</td><td>rmazioni su Co</td><td>mpletamento auto</td><td>matico</td><td>Sì</td><td>No ×</td><td>~</td></li<></ul>                                                                                                    | servizi per stu Completamento aut<br>internazionale     | omatico deve memorizzare i dati immessi nei mo                                                         | oduli Web? Info       | rmazioni su Co      | mpletamento auto     | matico            | Sì              | No ×            | ~            |
| <ul> <li>Comme/Città</li> <li>Comme/Città</li> <li>Colorno</li> <li>Colorno&lt;</li></ul>                                                                                                    |                                                         |                                                                                                    |                       |                     |                      |                   |                 | - ( P 9         | 16:47        |
| <ul> <li>Construction di identità internazionale const di lingua, informatici e altri attrezzature sportive attività culturali e sociali associazioni studentesche</li> <li>Comune/Città</li> <li>Comune/Città</li> <li>Colorno</li> <li>Colorno</li></ul>                                                                                                    |                                                         |                                                                                                    |                       |                     |                      |                   |                 |                 | 21/07/2016   |
| <ul> <li></li></ul>                                                                                                    |                                                         |                                                                                                    |                       |                     |                      |                   |                 |                 | _ 🗇 🗙        |
|                                                                                                    |                                                         |                                                                                                    |                       |                     |                      |                   |                 |                 |              |
| servizi medici per gli studenti con<br>esigenze speciali<br>assicurazioni<br>servizi di sostegno economico<br>servizi di sostegno economico<br>servizi di sostegno economico<br>servizi di sostegno economico<br>Data Rilascia da<br>Numero<br>AAAAAAAAAAA<br>Data Rilascia da<br>Numero<br>AAAAAAAAAAAA<br>Data Rilascia da<br>Data Rilascia da<br>Numero<br>Modifica Dati documento di identità<br>Vintoria da dattica<br>Provincia Parma (PR)<br>Comune/Città<br>CaP<br>Frazione                                                                                                    | https://unipr.esse3.pp.ci                               | neca.it/AddressBook/SceltaPasswordForm.do                                                              | D-≣c                  | 🥔 unipr.it          | 🥔 Titoli             | 🥔 unipr.e 🤉       | < 🥝 Richiesta a | CodiceFis       | <u>ि x x</u> |
| servizi per gli studenti con<br>esigenze speciali<br>assicurazioni       Tipo Documento       Carta Identità         genze speciali<br>assicurazioni       Rilasciato da         servizi di sostegno economico<br>servizi di segreteria       Numero       AAAAAAAAAA         programmi di mobilità<br>internazionale       Data Rilascio       21/07/2016         servizi per studenti in mobilità<br>internazionale       Modifica Dati documento di identità Utilizza il link per modificare i Dati documento di identità         servizi per studenti in mobilità<br>internazionale       Modifica Dati documento di identità Utilizza il link per modificare i Dati documento di identità         servizi per studenti in sobilità<br>internazionale       Residenza         corsi di lingua, informatici e<br>altri<br>attrezzature spotive<br>attività culturali e sociali<br>associazioni studentesche       Nazione         Comune/Città       Colorno         CAP       43052         Frazione       Frazione                                                                                                    | servizi medici per gli studenti                         |                                                                                                    |                       |                     |                      |                   |                 |                 |              |
| assicurazioni       Rilasciato da         assicurazioni       Rilasciato da         servizi di sostegno economico       Numero         servizi di segreteria       Data Rilascio         supporto alla didattica       Data Scadenza         programmi di mobilità       Internazionale         servizi per studenti in mobilità       Modifica Dati documento di identità Utilizza il link per modificare i Dati documento di identità         servizi per studenti in mobilità       Modifica Dati documento di identità Utilizza il link per modificare i Dati documento di identità         servizi per studenti in mobilità       Modifica Dati documento di identità Utilizza il link per modificare i Dati documento di identità         servizi per studenti in sociali       Residenza         attri       Residenza         attrizia       Internazionale         corsi di lingua, informatici e       ITALIA         altri       Provincia         attrizia       Comune/Città         Comune/Città       Colorno         CAP       43052         Frazione       Frazione                                                                                                    | servizi per gli studenti con<br>esigenze speciali       | Tipo Documento                                                                                         | Carta                 | a Identità          |                      |                   |                 |                 |              |
| servizi di sostegno economico<br>servizi di sogreteria<br>supporto alla didattica<br>programmi di mobilità<br>internazionale<br>servizi per studenti in mobilità<br>internazionale<br>corsi di lingua, informatici e<br>altri<br>attrezzature sportive<br>attività culturali e sociali<br>associazioni studentesche                                                                                                    | assicurazioni                                           | Rilasciato da                                                                                          |                       |                     |                      |                   |                 |                 |              |
| servizi di segreteria<br>supporto alla didattica<br>programmi di mobilità<br>internazionale<br>servizi per studenti in mobilità<br>internazionale<br>corsi di lingua, informatici e<br>altri<br>attrezzature sportive<br>attività culturali e sociali<br>associazioni studentesche<br>Frazione                                                                                                    | servizi di sostegno economico                           | Numero                                                                                                 | AAA                   | AAAAAAA             |                      |                   |                 |                 |              |
| supporto alla didattica<br>programmi di mobilità<br>internazionale<br>servizi per studenti in mobilità<br>internazionale<br>corsi di lingua, informatici e<br>altri<br>attrezzature sportive<br>attività culturali e sociali<br>associazioni studentesche<br>Frazione                                                                                                    | servizi di segreteria                                   | Data Rilascio                                                                                          | 21/0                  | 7/2016              |                      |                   |                 |                 |              |
| programmi di mobilità<br>internazionale       Modifica Dati documento di identità Utilizza il link per modificare i Dati documento di identità         servizi per studenti in mobilità<br>internazionale       Residenza         corsi di lingua, informatici e<br>altri<br>attrezzature sportive<br>attività culturali e sociali<br>associazioni studentesche       ITALIA         Provincia       Parma (PR)         Comue/Città       Colorno         CAP       43052         Frazione                                                                                                    | supporto alla didattica                                 | Data Scadenza                                                                                          | 14/0                  | 7/2021              |                      |                   |                 |                 |              |
| servizi per studenti in mobilità<br>internazionale     - Residenza       corsi di lingua, informatici e<br>altri<br>attrezzature sportive     Nazione     ITALIA       Provincia     Parma (PR)       Comune/Città     Colorno       CAP     43052       Frazione                                                                                                    | programmi di mobilità<br>internazionale                 | Modifica Dati documento di identità                                                                    | Utilizza il link pe   | er modificare       | i Dati documente     | o di identità     |                 |                 |              |
| corsi di lingua, informatici e     Nazione     ITALIA       altri     Provincia     Parma (PR)       attività culturali e sociali     Colorno       associazioni studentesche     CAP     43052       Frazione     Frazione                                                                                                    | servizi per studenti in mobilità<br>internazionale      | Residenza                                                                                              |                       |                     |                      |                   |                 |                 |              |
| attr     Provincia     Parma (PR)       attività culturali e sociali<br>associazioni studentesche     Comune/Città     Colorno       Frazione     Frazione                                                                                                    | corsi di lingua, informatici e                          | Nazione                                                                                                | ITAL                  | IA                  |                      |                   |                 |                 |              |
| attività culturali e sociali<br>associazioni studentesche     Comune/Città     Colorno       Frazione     CAP     43052                                                                                                    | attrozzaturo sportivo                                   | Provincia                                                                                              | Parm                  | na (PR)             |                      |                   |                 |                 |              |
| associazioni studentesche CAP 43052<br>Frazione                                                                                                    | attività culturali e sociali                            | Comune/Città                                                                                           | Colo                  | rno                 |                      |                   |                 |                 |              |
| Frazione                                                                                                    | associazioni studentesche                               | CAP                                                                                                    | 4305                  | 52                  |                      |                   |                 |                 |              |
|                                                                                                    |                                                         | Frazione                                                                                               |                       |                     |                      |                   |                 |                 |              |

|     | Indirizzo                                                                                                    | via xyz                                                               |                               |
|-----|----------------------------------------------------------------------------------------------------|-----------------------------------------------------------------------|-------------------------------|
|     | N° Civico                                                                                                    | 3                                                                     |                               |
|     | Telefono                                                                                                    | 33333                                                                 |                               |
|     | Domicilio coincide con residenza                                                                                                    | Si                                                                    |                               |
|     | Modifica Dati di Residenza Utiliz                                                                                                    | za il link per modificare i Dati di Residenza                         |                               |
|     | Recapiti                                                                                                    |                                                                       |                               |
|     | Recapito Postale                                                                                                    | Residenza                                                             |                               |
|     | Email                                                                                                    | sonia.rizzoli@unipr.it                                                |                               |
|     | Cellulare                                                                                                    |                                                                       |                               |
|     | Dichiaro di aver letto l'informativa<br>dell'articolo 13 del D. Lgs. 196/200<br>mio consenso al trattamento dei n<br>personali da parte dell'Ateneo.<br><u>Modifica Recapiti</u> Utilizza il link<br>Indietro Conferma | ai sensi Si<br>3 e presto il<br>iei dati<br>per modificare i Recapiti |                               |
| 1.m |                                                                                                    |                                                                       |                               |
|     | Completamento automatico deve memorizzare i dati immessi n                                                                                                    | zi moduli Web? Informazioni su Completamento au                       | tomatico Sì No × zzo cookie V |
|     | 🚝 💶                                                                                                    |                                                                       | ∽ 🔰 📭 😭 16:49<br>21/07/2016   |

#### CLICCA SU CONFERMA

## Ti saranno mostrate a video le credenziali di accesso:

#### username/utente temporaneo

## codice di attivazione password

|                                                                                                    |                                                                                                    |                                                                                  |                                                                              |                            |               | •                | - 🗆 ×                                 |
|----------------------------------------------------------------------------------------------------|----------------------------------------------------------------------------------------------------|----------------------------------------------------------------------------------|------------------------------------------------------------------------------|----------------------------|---------------|------------------|---------------------------------------|
|                                                                                                    | cineca.it/AddressBook/RiepilogoCredenziali.do                                                                             | 오 두 🔒 Ċ 🏉 uni                                                                    | or.it 🦪 Titoli                                                               | 🥖 unipr.e ×                | 🤗 Richiesta a | . 🥔 CodiceFis    | 1 1 1 1 1 1 1 1 1 1 1 1 1 1 1 1 1 1 1 |
|                                                                                                    | indicato ti sarà inviata una e-mail contene                                                                               | nte il tuo username e il c                                                       | dice di attivazione pas                                                      | sword.                     | a *           | ato obbligatorio |                                       |
| GUIDA                                                                                                    | Gli stessi dati sono presenti nella tabella s<br>contenente i dati forniti e le tue creden                                | sottostante: ti consiglian<br>iziali.                                            | io di salvare il prome                                                       | moria                      | <u></u> c     | heck List        |                                       |
| ESAMI                                                                                                    | In case di mancate ricozione della o mail                                                                                 | tolofona al numoro dodi                                                          | ata 0521 902050 appu                                                         | ro ooriul                  |               |                  |                                       |
| bacheca appelli d'esame<br>bacheca esiti esami<br>bacheca appelli di laurea                                                                                  | all'indirizzo <u>helpdesk.studenti@unipr.it</u><br>fiscale).                                                              | specificando i tuoi dati pe                                                      | rsonali (nome, cognom                                                        | ie, codice                 |               |                  |                                       |
| AREA AZIENDA                                                                                                    | specificando i tuoi dati (nome, cognome,                                                                                  | codice fiscale) e quale dif                                                      | ficoltà hai incontrato:                                                      | ompetenza,                 |               |                  |                                       |
| richiesta accredito                                                                                                    | <ul> <li>master master.formazioneperma</li> </ul>                                                                         | nente@unipr.it                                                                   |                                                                              |                            |               |                  |                                       |
| INFORMAZIONI ATENEO                                                                                                    | <ul> <li>dottorati <u>dottorati@unipr.it</u></li> <li>scuole di specializzazione <u>special</u></li> </ul>                | izzazioni@unipr.it                                                               |                                                                              |                            |               |                  |                                       |
| sede dell'ateneo<br>calendario accademico<br>dell'ateneo<br>organizzazione generale<br>servizi di sosterano d'ateneo                                         | ISTRUZIONI PER L'ATTIVAZIONE DELI<br>(username/utente temporaneo e codice d<br>scegli la password che ti permetterà di ac | A PASSWORD: con le (<br>i attivazione password) v<br>cedere ai servizi on line ( | redenziali sotto riporta<br>ai alla pagina <u>Attivazior</u><br>lell'Ateneo. | te<br><u>ne password</u> e |               |                  |                                       |
| regolamento didattico di<br>ateneo                                                                                                    | Nome                                                                                                    | NOME                                                                             |                                                                              |                            |               |                  |                                       |
| altri regolamenti dell'ateneo                                                                                                    | Cognome                                                                                                    | COGNOME                                                                          |                                                                              |                            |               |                  |                                       |
| procedure di immatricolazione                                                                                                    | E-mail                                                                                                    | sonia.rizzoli@                                                                   | )unipr.it                                                                    |                            |               |                  |                                       |
| INFORMAZIONI<br>STUDENTE                                                                                                    | Username/Utente Temporaneo                                                                                                | n.cognome2                                                                       |                                                                              |                            |               |                  |                                       |
| alloggi per gli studenti<br>servizi di ristorazione<br>servizi medici per gli studenti<br>servizi per gli studenti con<br>esigenze speciali<br>assicurazioni | Le stesse informazioni sono state in     Salva promemoria                                                                 | nviate per posta elettronio                                                      | a all'indirizzo da te inse                                                   | erito.                     |               |                  |                                       |
| servizi di sostegno economico<br>servizi di segreteria<br>supporto alla didattica<br>programmi di mobilità<br>internazionale                                 | Torna alla pagina dei servizi on line                                                                                     |                                                                                  |                                                                              |                            |               |                  |                                       |
| servizi per studenti in mobilità<br>internazionale<br>corsi di lingua, informatici e<br>altri<br>attrezzature spodive                                        |                                                                                                    |                                                                                  |                                                                              |                            |               |                  |                                       |
| attività cultura<br>associazioni s                                                                                                    | utomatico deve memorizzare i dati immessi nei m                                                                           | oduli Web? Informazior                                                           | i su Completamento aut                                                       | omatico                    | Sì            | No ×             |                                       |
| = 🧉 📋 🔯                                                                                                    |                                                                                                    |                                                                                  |                                                                              |                            |               | - ( P 2          | 16:52<br>21/07/2016                   |

Tali credenziali saranno inviate alche al tuo indirizzo e mail personale ma hai la possibilità di salvare il promemoria cliccando su **Salva Promemoria** 

## Puoi procedere all'attivazione delle credenziali, collegandoti al sito:

https:/www.idem.unipr.it/start/attivapwd

#### **1.2 RECUPERO CREDENZIALI**

Per il recupero dello username è necessario collegarsi al sito:

https://www.idem.unipr.it/start/recuser

in questo caso l'utente dovrà inserire il proprio codice fiscale, il nome, il cognome e la mail personale

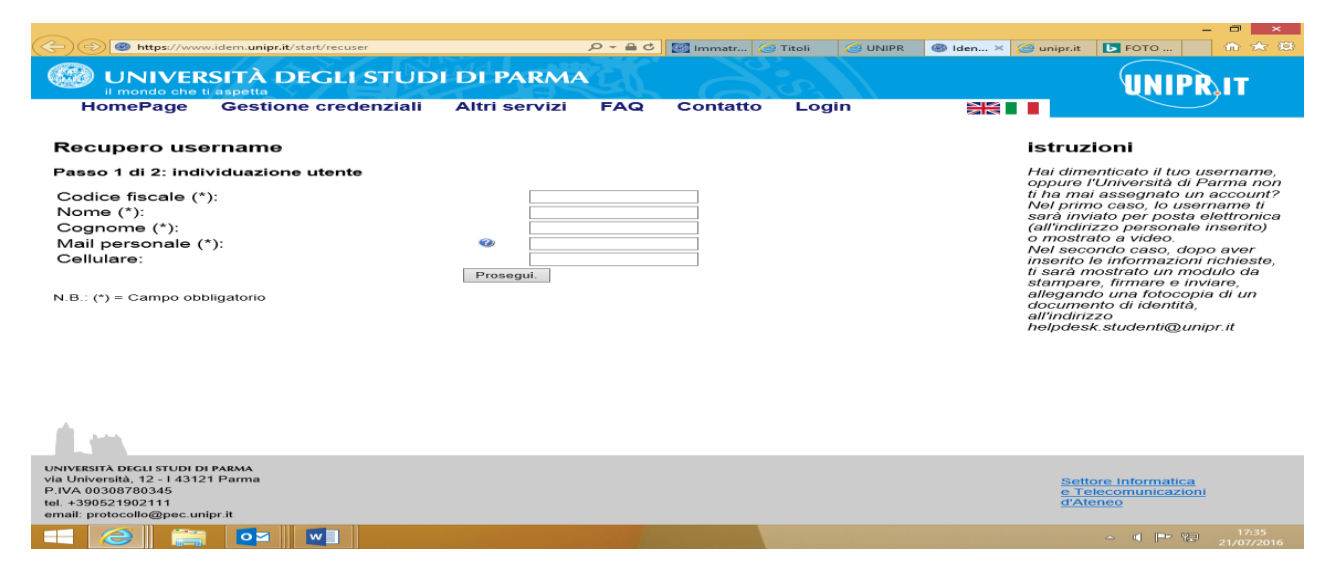

Per recuperare la password è necessario che il candidato conosca il proprio username collegarsi al sito:

https://www.idem.unipr.it/start/recuperapwd

|                                                                                                    |                   |                     |                    | - 🗇 🗙                                                         |
|----------------------------------------------------------------------------------------------------|-------------------|---------------------|--------------------|---------------------------------------------------------------|
| ( ) ( ) Mttps://www.idem.unipr.it/start/recuperapwd                                                                                                   | ,P + Q            | 🛎 🔝 Immatr 🧭 Titoli | 🧭 UNIPR 🚳 Iden × 💈 | 🎯 unipr.it 🕒 FOTO 🚹 🛧 🔅                                       |
| UNIVERSITÀ DEGLI STUE<br>il mondo che ti aspetta                                                                                                    | DI DI PARMA       |                     |                    | UNIPRIT                                                       |
| HomePage Gestione credenziali                                                                                                    | Altri servizi FAQ | Contatto Log        | gin 🔣              |                                                               |
| Recupero password smarrita                                                                                                    |                   |                     |                    | istruzioni                                                    |
| Passo 1 di 3: inserimento username                                                                                                    |                   |                     |                    | Se hai dimenticato la tua                                     |
| Username 🛛 😵 [                                                                                                    | Prosegui          |                     |                    | procedura ti verrà fornito un<br>nuovo codice di attivazione. |
|                                                                                                    |                   |                     |                    |                                                               |
|                                                                                                    |                   |                     |                    |                                                               |
|                                                                                                    |                   |                     |                    |                                                               |
|                                                                                                    |                   |                     |                    |                                                               |
|                                                                                                    |                   |                     |                    |                                                               |
|                                                                                                    |                   |                     |                    |                                                               |
|                                                                                                    |                   |                     |                    |                                                               |
|                                                                                                    |                   |                     |                    |                                                               |
| 1.m                                                                                                    |                   |                     |                    |                                                               |
| UNIVERSITÀ DEGLI STUDI DI PARMA<br>via Università, 12 - I 43121 Parma<br>P.IVA 00308780345<br>tel. +390521902111<br>amail: protocollo d'Inac unior it |                   |                     |                    | Settore Informatica<br>e Telecomunicazioni<br>d'Ateneo        |
|                                                                                                    |                   |                     |                    | <ul> <li>17:36</li> <li>21/07/2016</li> </ul>                 |

Ed inserire le informazioni richieste

# EFFETTUATA LA REGISTRAZIONE I CANDIDATI DOVRANNO INVIARE UNA EMAIL ALL'INDIRIZZO: specializzazioni@unipr.it COMUNICANDO L'AVVENUTA REGISTRAZIONE.

#### 2. IMMATRICOLAZIONE ALLE SCUOLE DI SPECIALIZZAZIONE

Dopo aver attivato le credenziali di accesso, collegati nuovamente al sito della procedura di immatricolazione on line per procedere all'immatricolazione alla Scuola di Specializzazione per la quale risulti ASSEGNATO O PRENOTATO:

#### http://unipr.esse3.cineca.it

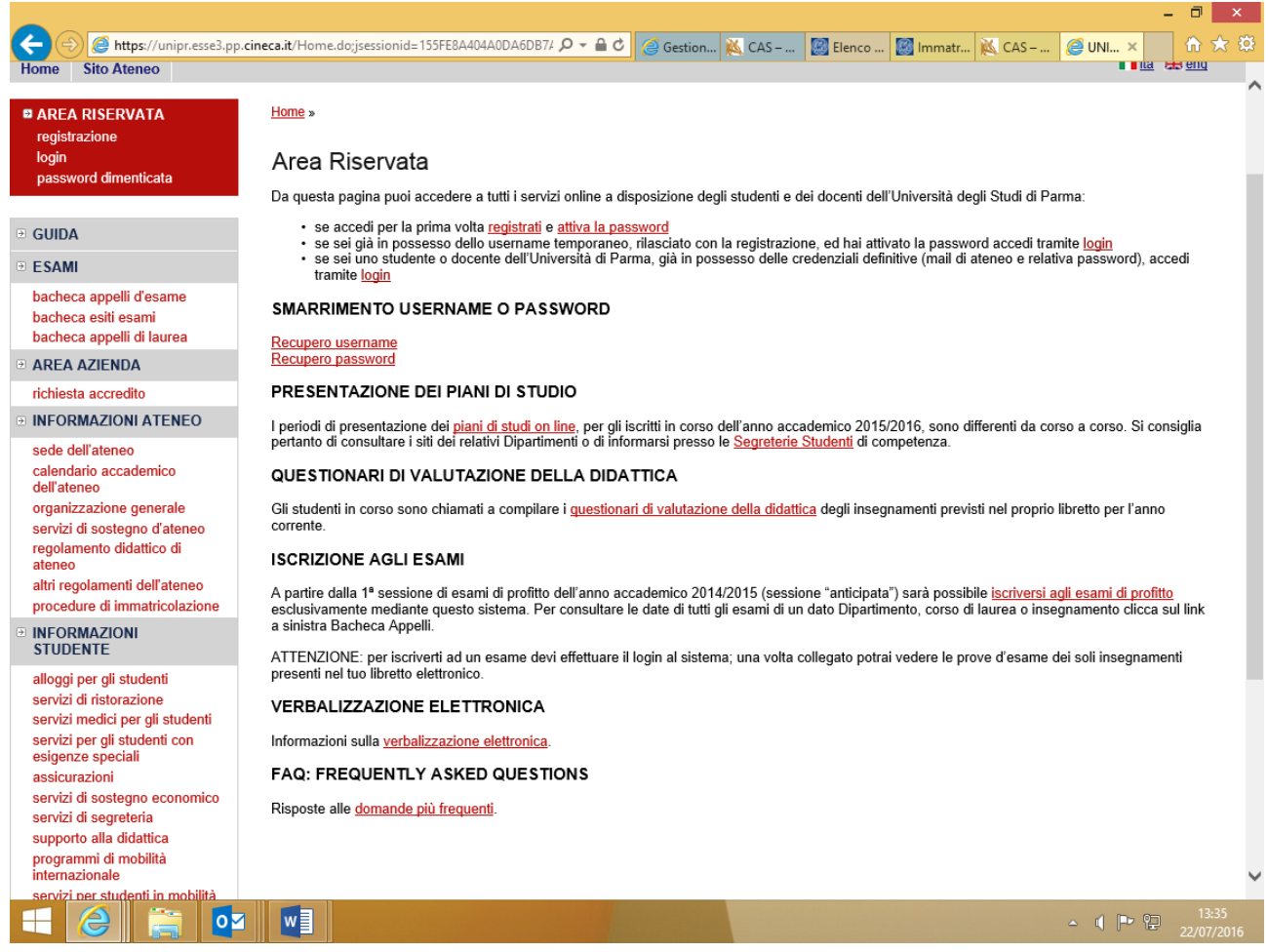

Premi il link LOGIN e inserisci le credenziali di accesso per accedere all'area riservata:

nel caso in cui tu ti sia appena registrato inserisci l'utente temporaneo fornito in sede di registrazione di cui al punto 1 e la password impostata nella fase di attivazione delle credenziali di accesso

Si aprirà una maschera in cui sono riportati i tuoi dati personali

|                                                                                                    |                                                                                |                                                                                 |                                                                               | - 0                          |
|----------------------------------------------------------------------------------------------------|--------------------------------------------------------------------------------|---------------------------------------------------------------------------------|-------------------------------------------------------------------------------|------------------------------|
| 🗲 😔 🎯 https://unipr.esse3.pp.ci                                                                                        | ineca.it/Home.do                                                               | O ▼ 🗎 Ĉ Citrix XenApp - Applicati 🦉 Nuova scheda                                | 🔯 Immatricolarsi all'Univers 🏈 Home Utente Registrato 🛛 🇐 Identity Management | CodiceFiscale.com - onli 🔐 🛣 |
| Ambiente di test                                                                                                    |                                                                                |                                                                                 |                                                                               |                              |
| UNIVERSITÀ                                                                                                    | DEGLI STUDI DI PARM                                                            | AA                                                                              |                                                                               | Servizi online               |
| Home Sito Ateneo                                                                                                    |                                                                                |                                                                                 |                                                                               |                              |
| Registrato                                                                                                    | Area Utenti Registrati - Ben                                                   | venuto CATERINA APORTI                                                          |                                                                               |                              |
| CATERINA APORTI                                                                                                    | Nel menù HOME puoi visualizzare o mod<br>Nel menù SEGRETERIA inserisci, modifi | lificare i tuoi dati personali.<br>chi o visualizzi i tuoi dati amministrativi. |                                                                               |                              |
| X                                                                                                    | Dati Personali                                                                 | Nascondi dettagli 👻                                                             |                                                                               |                              |
| AREA RISERVATA<br>logout<br>cambia password                                                                            | Foto                                                                           | 2                                                                               |                                                                               |                              |
| HOME                                                                                                    | Nome Cognome                                                                   | CATERINA APORTI                                                                 |                                                                               |                              |
| SEGRETERIA                                                                                                    | Residenza                                                                      | vi allende, 5<br>43052 Colorno<br>tel:0521034023                                |                                                                               |                              |
| test di ammissione<br>test di valutazione<br>esami di stato                                                            |                                                                                | 🕈 modifica                                                                      |                                                                               |                              |
| immatricolazione<br>pagamenti<br>atti assissa                                                                          | Domicilio                                                                      | vi allende, 5<br>43052 Colorno<br>tel: 0521034023                               |                                                                               |                              |
| MOBILITÀ                                                                                                    |                                                                                | 🕈 modifica                                                                      |                                                                               |                              |
| INFORMAZIONI ATENEO                                                                                                    | E-Mail                                                                         | sonia.rizzoli@unipr.it                                                          |                                                                               |                              |
| sede dell'ateneo<br>calendario accademico<br>dell'ateneo                                                               | E-Mail di Ateneo                                                               | Modifica                                                                        |                                                                               |                              |
| organizzazione generale<br>servizi di sostegno d'ateneo                                                                | Cellulare                                                                      | 0                                                                               |                                                                               |                              |
| ateneo<br>altri regolamenti dell'ateneo                                                                                |                                                                                | Modifica                                                                        |                                                                               |                              |
| INFORMAZIONI<br>STUDENTE                                                                                               |                                                                                |                                                                                 |                                                                               |                              |
| alloggi per gli studenti<br>servizi di ristorazione<br>servizi medici per gli studenti<br>servizi per gli studenti con |                                                                                |                                                                                 |                                                                               |                              |
| 🕂 🥝 🚞 🔯                                                                                                    | الله الله الله الله الله الله الله الله                                        |                                                                                 |                                                                               | ▲ 🏲 🗐 🌵 15:58<br>26/07/2     |

e cliccando su HOME si aprirà una maschera con le informazioni inserite in sede di registrazione che potrai, se ritieni, modificare. E' necessario che tu inserisca il dato di conto corrente in cui richiedi che venga accreditato l'importo previsto dal contratto di formazione specialistica.

|                                                                 | 🖄 🗛 1                                                                                                    |                                                                   |   |                     |
|-----------------------------------------------------------------|----------------------------------------------------------------------------------------------------|-------------------------------------------------------------------|---|---------------------|
| Registrato                                                      | Dati Anagrafici                                                                                                    |                                                                   |   | Legenda             |
|                                                                 | In questa pagina sono visualizzate le informazion<br>Puoi cliccare sul link per la modifica presente sot                          | i anagrafiche.<br>o ogni sezione informativa per cambiare i dati. |   | * Dato obbligatorio |
|                                                                 | _ Dati Personali                                                                                                    | g                                                                 |   | Check List          |
|                                                                 | Nome                                                                                                    | CATERINA                                                          |   |                     |
| AREA RISERVATA                                                  | Cognome                                                                                                    | APORTI                                                            |   |                     |
| logout                                                          | Sesso                                                                                                    | Femmina                                                           |   |                     |
| cambia password                                                 | Data di nascita                                                                                                    | 15/11/1951                                                        |   |                     |
|                                                                 | Cittadinanza                                                                                                    | ITALIA                                                            |   |                     |
| HOME                                                            | Nazione di nascita                                                                                                    | ITALIA                                                            |   |                     |
| anagratica                                                      | Provincia di nascita                                                                                                    | (MN)                                                              |   |                     |
| foto                                                            | Comune/Città di nascita                                                                                                    | Bozzolo                                                           |   |                     |
| titoli di studio                                                | Codice Fiscale                                                                                                    | PRTCRN51S55B110A                                                  |   |                     |
| scelta preferenze                                               | Modifica Dati Personali Utilizza il link per                                                                                      | nodificare i Dati Personali                                       |   |                     |
| canali tematici                                                 | – Residenza                                                                                                    |                                                                   |   |                     |
| SEGRETERIA                                                      | Kesidenza                                                                                                    |                                                                   |   |                     |
| MORILITÀ                                                        | Nazione                                                                                                    | ITALIA                                                            |   |                     |
| INTERNAZIONALE                                                  | Provincia                                                                                                    | Parma (PR)                                                        |   |                     |
|                                                                 | Comune/Città                                                                                                    | Colorno                                                           |   |                     |
| INT ORMAZION ATENEO                                             | CAP                                                                                                    | 43052                                                             |   |                     |
| sede dell'ateneo                                                | Frazione                                                                                                    |                                                                   |   |                     |
| calendario accademico<br>dell'ateneo                            | Indirizzo                                                                                                    | vi allende                                                        |   |                     |
| organizzazione generale                                         | Nº Civico                                                                                                    | 5                                                                 |   |                     |
| servizi di sostegno d'ateneo                                    | Telefono                                                                                                    | 0521034023                                                        |   |                     |
| regolamento didattico di                                        | Domicilio coincide con residenza                                                                                                  | Si                                                                |   |                     |
| ateneo                                                          | Modifica Dati di Residenza Utilizza il link p                                                                                     | er modificare i Dati di Residenza                                 |   |                     |
| procedure di immatricolazione                                   | Recapiti                                                                                                    |                                                                   |   |                     |
|                                                                 | ·                                                                                                    |                                                                   |   |                     |
| STUDENTE                                                        | Recapito Postale                                                                                                    | Domicilio                                                         |   |                     |
| alloggi per gli studenti                                        | Email                                                                                                    | sonia.rizzoli@unipr.it                                            |   |                     |
| servizi di ristorazione                                         | Cellulare                                                                                                    |                                                                   |   |                     |
| servizi medici per gli studenti<br>servizi per gli studenti con | Dichiaro di aver letto l'informativa ai sensi d<br>196/2003 e presto il mio consenso al trattam<br>personali da parte dell'Ateneo | ell'articolo 13 del D. Lgs. Si<br>ento dei miei dati              |   |                     |
| esigenze speciali                                               | Modifica Recapiti Utilizza il link per modifi                                                                                     | care i Recapiti                                                   |   |                     |
| assicurazioni                                                   | Deti Bircherer (Demonstra                                                                                                    | •                                                                 |   |                     |
| servizi di sostegno economico                                   | Dati Rimborso/Pagamento                                                                                                    |                                                                   |   |                     |
| supporto alla didattica                                         | Tipo Rimborso/Pagamento                                                                                                    |                                                                   |   |                     |
| programmi di mobilità                                           | Modifica Dati di Rimborso/Pagamento Utiliz                                                                                        | za il link per modificare i Dati di Rimborso/Pagamente            | 0 |                     |
| internazionale                                                  |                                                                                                    |                                                                   |   |                     |
| internazionale<br>servizi per studenti in mobilità              |                                                                                                    |                                                                   |   |                     |

Scegliere RIMBORSO BONIFICO BANCARIO per inserire i dati del conto corrente

|                                                                                     |                                                |                                                                                                    |                                  |                                                      | - 0 ×                              |
|-------------------------------------------------------------------------------------|------------------------------------------------|----------------------------------------------------------------------------------------------------|----------------------------------|------------------------------------------------------|------------------------------------|
| (C) (S) https://unipr.esse3.pp.c                                                    | ineca.it/AddressBook/DatiBancaRimbSubmit.d 🔎   | 👻 🖨 🖒 🜔 Citrix XenApp - Applicati 🥥 Nuova scheda                                                                 | 🔯 Immatricolarsi all'Univers     | . 🥝 unipr.esse3.pp.cineca.it 🗴 🛞 Identity Management | 🧉 CodiceFiscale.com - onli 🛛 🔒 🛠 🔅 |
| Ambiente di test                                                                    |                                                |                                                                                                    |                                  |                                                      | <u>^</u>                           |
| UNIVERSITÀ<br>il mondo che ti aspetta                                               | DEGLI STUDI DI PARM                            |                                                                                                    |                                  |                                                      | Servizi online                     |
| Home Sito Ateneo                                                                    |                                                |                                                                                                    |                                  |                                                      |                                    |
| Registrato                                                                          | A 1                                            |                                                                                                    |                                  |                                                      | _                                  |
| CATERINA APORTI                                                                     | Dati domiciliazione bancaria                   | ı (Rimborsi)                                                                                                    |                                  |                                                      | Legenda                            |
|                                                                                     | Inserisci o modifica i tuoi dati bancari indic | ando preliminarmente la modalità di rimborso.                                                                    |                                  |                                                      | * Dato obbligatorio                |
| X                                                                                   | Sul c.c. indicato verranno accreditati i rimb  | orsi, le borse erasmus e il compenso delle collaborazioni per attiv                                              | ità a tempo parziale.            |                                                      |                                    |
|                                                                                     | Attenzione: per ricevere l'accredito su c/c l  | ancario è necessario che lo studente sia intestatario o cointestata                                              | ario del conto corrente.         |                                                      | Check List                         |
|                                                                                     | In mancanza di dati bancari la riscossione     | dovrà essere effettuata tramite assegno circolare con oneri (Euro                                                | 10.86) a carico del beneficiario |                                                      |                                    |
| AREA RISERVATA                                                                      | - Domiciliazione bancaria - Rimbor             | ei                                                                                                    |                                  |                                                      |                                    |
| logout<br>cambia password                                                           | Modelità*                                      | Distance Desides Descende 54                                                                                     |                                  |                                                      |                                    |
|                                                                                     | Nazione*                                       |                                                                                                    |                                  |                                                      |                                    |
| • HOME                                                                              | - Coordinate Bancarie                          |                                                                                                    |                                  |                                                      |                                    |
| anagrafica                                                                          | IRAN*                                          |                                                                                                    |                                  |                                                      |                                    |
| foto                                                                                | Inserire cin abi cab e c/c                     |                                                                                                    |                                  |                                                      |                                    |
| titoli di studio                                                                    | CIN                                            | A                                                                                                    |                                  |                                                      |                                    |
| canali tematici                                                                     | ABI                                            | AAAAA                                                                                                    |                                  |                                                      |                                    |
| SEGRETERIA                                                                          | CAB                                            | AAAAA                                                                                                    |                                  |                                                      |                                    |
| MOBILITÀ     INTERNAZIONALE                                                         | CC Avanti                                      | AAAA                                                                                                    |                                  |                                                      |                                    |
| INFORMAZIONI ATENEO                                                                 | Indietro Avanti                                |                                                                                                    |                                  |                                                      |                                    |
| sede dell'ateneo<br>calendario accademico<br>dell'ateneo                            |                                                |                                                                                                    |                                  |                                                      |                                    |
| organizzazione generale<br>servizi di sostegno d'ateneo<br>regolamento didattico di |                                                |                                                                                                    |                                  |                                                      |                                    |
| ateneo                                                                              |                                                |                                                                                                    |                                  |                                                      |                                    |
| altri regolamenti dell'ateneo<br>procedure di immatricolazione                      |                                                |                                                                                                    |                                  |                                                      |                                    |
| • INFORMAZIONI<br>STUDENTE                                                          |                                                |                                                                                                    |                                  |                                                      |                                    |
| alloggi per gli studenti<br>servizi di ristorazione                                 |                                                |                                                                                                    |                                  |                                                      |                                    |
| servizi medici per gli studenti<br>servizi per gli studenti con                     |                                                |                                                                                                    |                                  |                                                      |                                    |
| https://unipr.esse3.pp.cineca.it/Address                                            | Book/DatiBancaRimbSubmit.do;jsessionid=FEDD    | 0D64BCFF49D3DE6C3A028A8CE95.esse3-unipr-preprod-02                                                               |                                  |                                                      | ~                                  |
| 📫 🥝 🚞 🔯                                                                             | <b>1</b>                                       | and the second second second second second second second second second second second second second second second |                                  |                                                      | ▲ 🕪 😳 🕪 16:10<br>26/07/2016        |

Qualora tu non disponga ancora dei riferimenti di conto corrente potrai inserirli in un secondo momento dandone contestuale informazione agli uffici attraverso la modulistica disponibile sul sito web. NON POTRA' AVER LUOGO NESSUN TIPO DI ACCREDITO DEGLI EMOLUMENTI PRIVESTI SE NON VENGONO INSERITE LE INFORMAZIONI COMPLETE RELATIVE AL CONTO CORRENTE. Eventuali modifiche dell'anagrafica o del conto corrente dovranno essere sempre aggiornata da parte tua nell'area riservata e comunicate ai competenti uffici tramite la suddetta modulistica

Nel menu di sinistra, nella sezione SEGRETERIA, clicca sulla voce **Immatricolazione** per iniziare la compilazione della domanda di immatricolazione:

|                                                                                                    |                                                                                  |                                                   |                   |                                 |                                        |                                                                                               | - 0 ×                                   |
|----------------------------------------------------------------------------------------------------|----------------------------------------------------------------------------------|---------------------------------------------------|-------------------|---------------------------------|----------------------------------------|-----------------------------------------------------------------------------------------------|-----------------------------------------|
|                                                                                                    | <b>ineca.it</b> /auth/studente/Immatrico                                         | lazione/Imm 🔎 👻 🔒 🖒 🕞 Citrix XenApp - Application | is 🥝 Nuova scheda | 🔯 Immatricolarsi all'Universiti | à di <i>(</i> unipr.esse3.pp.cineca.it | × 🧟 CodiceFiscale.com - online il t                                                           | + + ☆ ☆                                 |
| Ambiente di test                                                                                                    |                                                                                  |                                                   |                   |                                 |                                        |                                                                                               | ^                                       |
| UNIVERSITÀ<br>il mondo che ti aspetta<br>Home Sito Ateneo                                                                                                    | DEGLI STUDI D                                                                    | DI PARMA                                          |                   |                                 |                                        | Servizi o                                                                                     | nline                                   |
| Registrato                                                                                                    | Processi in sospes<br>Elenco dei processi in sos<br>Elenco processi<br>Seleziona | Descrizione Immatricolazione On Line              | Info              | Stato                           |                                        | Legenda: Nas<br>↑ Informazioni<br>♦ Sezione in lavorazio<br>♦ Sezione corretame<br>completata | condi dettagli 💌<br>one o aperta<br>nte |
| AREA RISERVATA     logout     cambia password                                                                                                    | Prosegui con il proces                                                           | Annulla il processo                               |                   |                                 |                                        |                                                                                               |                                         |
| HOME     SEGRETERIA     test di ammissione     test di ammissione     test di valutazione     esami di stato     immatricolazione     pagamenti     atti cariora     MITERNAZIONALE                                                                                                    |                                                                                  |                                                   |                   |                                 |                                        |                                                                                               |                                         |
| INFORMAZIONI ATENEO     sede dell'ateneo     calendario accademico     dell'ateneo     organizzazione generate     servici di sostegno dateneo     repolamento didattico di     ateneo     attir regolamenti dell'ateneo     procedure di immatricolazione     Dell'ODMENTENI                                                                                                    |                                                                                  |                                                   |                   |                                 |                                        |                                                                                               |                                         |
| INFORMAZIONI<br>STUDENTE<br>alloggi per gli studenti<br>servizi di ristorazione<br>servizi medici per gli studenti<br>servizi per gli studenti con<br>servizi per gli studenti con<br>servizi per gli per gli per g | <b>e</b>                                                                         |                                                   |                   |                                 |                                        | e 🕫                                                                                           | €<br>16:12<br>26/07/2016                |

Il sistema ti mostra una pagina, che riassume tutte le fasi della procedura di immatricolazione:

- scelta del corso
- inserimento foto
- titoli di accesso
- immatricolazione
- upload documenti

| https://unipr.esse3.pp.ci                                 | neca.it/checklist/ListaProcessiPendenti.do;jses 🔎 👻 🔒 🖒 🕞 Citrix XenApp | o - Applications 🧉 Nuova scheda                        |         | Immatricolarsi all'Università di | i 🙋 Immatricolazione On Line | × 🧉 CodiceFiscale.co | m - online il t               | <u>í</u>      |
|-----------------------------------------------------------|-------------------------------------------------------------------------|--------------------------------------------------------|---------|----------------------------------|------------------------------|----------------------|-------------------------------|---------------|
| biente di test<br>UNIVERSITÀ I<br>il mondo che ti aspetta | DEGLI STUDI DI PARMA                                                    |                                                        |         |                                  |                              |                      | Servizi                       | onlin         |
| ne Sito Ateneo                                            |                                                                         |                                                        |         |                                  |                              |                      |                               |               |
| egistrato                                                 | Immatricolazione On Line                                                | corco di ctudio o poll'incorimonto dogli altri dati po | corrari | nor l'immatricolaziono           |                              | Le                   | genda: N                      | lascondi det  |
| CATERINA APORTI                                           | ATTENZIONE: il simbolo (*) a fianco del dato richiesto ne indica l'obh  | linatorietà                                            | Cessali | per finimaticolazione.           |                              |                      | Sezione in lavora             | azione o ape  |
|                                                           | -Check List                                                             | iguoneta.                                              |         |                                  |                              | •                    | Caziono blacaste              | ai attivarà   |
| 5                                                         | Attività                                                                | Saziono                                                | Info    | Stato avanzamonto                |                              | 63                   | completamento o<br>precedenti | delle sezioni |
|                                                           | A - Scelta del corso di studio                                          | 36210116                                               |         |                                  |                              | ~                    | Sezione corretta              | mente         |
| A RISERVATA<br>ut                                         |                                                                         | Scelta tipologia domanda di immatricolazione           | 0       | ¥                                |                              |                      | completata                    |               |
| bia password                                              |                                                                         | Scelta tipologia corso                                 | 0       | <b>~</b>                         |                              |                      |                               |               |
| E                                                         |                                                                         | Scelta corso di studio                                 | 0       | ۲                                |                              |                      |                               |               |
| RETERIA                                                   |                                                                         | Scelta percorso di studio                              | 0       | 8                                |                              |                      |                               |               |
| li ammissione<br>di valutazione                           |                                                                         | Riepilogo scelta didattica                             | 0       | 8                                |                              |                      |                               |               |
| ni di stato<br>Itricolazione                              | B - Inserimento Foto                                                    |                                                        | 0       |                                  |                              |                      |                               |               |
| menti<br>arriera                                          |                                                                         | Upload Foto                                            | 0       | -                                |                              |                      |                               |               |
| ILITÀ<br>RNAZIONALE                                       | C - Titoli di accesso                                                   |                                                        | 0       | -                                |                              |                      |                               |               |
| RMAZIONI ATENEO                                           |                                                                         | Dettaglio Titoli di Accesso                            | 0       | •                                |                              |                      |                               |               |
| dell'ateneo<br>dario accademico                           | D - Immatricolazione                                                    |                                                        | 0       | 8                                |                              |                      |                               |               |
| iteneo<br>nizzazione generale                             |                                                                         | Completamento dati                                     | 0       | 6                                |                              |                      |                               |               |
| zi di sostegno d'ateneo<br>amento didattico di            |                                                                         | Conferma dati                                          | 0       | 6                                |                              |                      |                               |               |
| egolamenti dell'ateneo                                    | E - In questa pagina è possibile effettuare l'upload di documenti       |                                                        | 0       | 8                                |                              |                      |                               |               |
| dure di immatricolazione                                  |                                                                         | Riepilogo allegati                                     | 0       |                                  |                              |                      |                               |               |
| DENTE                                                     | Immatricolazione On Line                                                |                                                        |         |                                  |                              |                      |                               |               |
| gi per gli studenti<br>zi di ristorazione                 |                                                                         |                                                        |         |                                  |                              |                      |                               |               |
| zi medici per ali studenti                                |                                                                         |                                                        |         |                                  |                              |                      |                               |               |

# scegli il tipo di immatricolazione: IMMATRICOLAZIONE STANDARD

| + ttps://unipr.esse3.pp.e                                  | cineca it) auth/Enrollment/EMsgSceCdsPreForm 🔎 🗣 🖨 🖒 💽 Citrix XenApp - Applications 🖉 Nuova scheda 🔯 Immatricolarsi all'Università di 🖉 unipresse3.op.cineca it                                                                                                    | × @ CodiceFiscale.com - online il t |
|------------------------------------------------------------|----------------------------------------------------------------------------------------------------|-------------------------------------|
| Ambiente di test                                           |                                                                                                    |                                     |
| UNIVERSITÀ<br>il mondo che ti aspetta                      | DEGLI STUDI DI PARMA                                                                                                    | Servizi online                      |
| nome Sito Ateneo                                           |                                                                                                    |                                     |
| Registrato                                                 |                                                                                                    |                                     |
| CATERINA APORTI                                            | Immatricolazione: Tipologia domanda                                                                                                    | Legenda                             |
|                                                            | Seleziona la tipologia di domanda di immatricolazione che intendi presentare.                                                                                                    | * Date obbligatorio                 |
|                                                            | ABBREVIAZIONE CARRIERA: immatricolazione ad un anno pari o superiore al primo essendo in possesso di un altro titolo accademico e con richiesta<br>di riconoscimento crediti                                                                                                    | Chock List                          |
|                                                            | STUDENTE DECADUTO: immatricolazione di studente decaduto in una precedente carriera con richiesta di riconoscimento crediti                                                                                                    | Clieck List                         |
| AREA RISERVATA                                             | STUDENTE RINUNCIATARIO: immatricolazione di studente rinunciatario in una precedente carriera con richiesta di riconoscimento crediti                                                                                                    |                                     |
| logout<br>cambia password                                  | TRASFERIMENTO IN INGRESSO: immatricolazione di studente proveniente da altro Ateneo, con carriera ancora attiva (titolo non ancora<br>conseguito), che intende proseguire la carriera all'Ateneo di Parma.                                                                                                    |                                     |
| HOME                                                       | Attenzione si deve:<br>- chiedere il trasferimento all'Università dove si è attualmente iscritti;<br>- procursiti il fuillo stat dell'Ateneo di Parma (se previsto) per iscriversi ad un corso di studio a numero chiuso.                                                                                                    |                                     |
| SEGRETERIA     test di ammissione                          | ORDINE CRONOLOGICO: per i corsi ove previsto, l'immatricolazione avverrà in ordine cronologico fino al raggiungimento del numero programmato,<br>senza alcun test di ammissione.                                                                                                    |                                     |
| test di valutazione<br>esami di stato<br>immatricolazione  | PART TIME: per tutti i corsi di studio, ad eccezione dei corsi di Laurea Magistrale a ciclo unico (Giurisprudenza, Farmacia, Chimica e Tecnologia<br>Farmaceutiche) e a programmazione nazionale (Medicina e Chiurugia, Medicina Veterinaria, Odontoliatira e Protesi Dentaria, Scienze dell'Architettura,<br>Professioni Stantine, Scienze Intermientisthe e do stalle immanticolazione con modalità PART TIME. |                                     |
| pagamenti                                                  | Attenzione:                                                                                                    |                                     |
| MOBILITÀ     INTERNAZIONALE                                | gli studenti con diversa abilità, con percentuale uguale o superiore al 66%, non dovranno pagare né lassa d'iscrizione né contributi e pagheranno solo<br>tassa regionale e imposta di bollo al momento del perfezionamento dell'immatricolazione.                                                                                                    |                                     |
| INFORMAZIONI ATENEO                                        | In caso di difficoltà, telefona al numero dedicato 0521 902050 oppure scrivi all'indirizzo <u>helpdesk.studenti@unipr.it</u> specificando i tuoi dati personali<br>(nome, cognome, codice fiscale) e quale problema hai riscontrato.                                                                                                    |                                     |
| sede dell'ateneo<br>calendario accademico                  | Attenzione: per i corsi post-laurea dovrai contattare, in caso di difficoltà, le segreterie di competenza, specificando i tuoi dati (nome, cognome, codice<br>fiscale) e quale difficoltà hai incontrato:                                                                                                    |                                     |
| dell'ateneo<br>organizzazione generale                     | master master.formazionepermanente@unipr.it     dottorati dottorati@unipr.it     sculed i concisizzatione@unipr.it                                                                                                    |                                     |
| regolamento didattico di<br>ateneo                         | Cscelta tipo domanda immatricolazione                                                                                                    |                                     |
| altri regolamenti dell'ateneo                              | ○ Abhraviations carriera                                                                                                    |                                     |
| procedure di immatricolazione                              | Immatricolazione standard     Studente decaduto                                                                                                    |                                     |
| STUDENTE                                                   | Sudente frunciatario                                                                                                    |                                     |
| alloggi per gli studenti                                   | ○ Trasferimento in ingresso                                                                                                    |                                     |
| servizi di ristorazione<br>servizi medici per ali studenti |                                                                                                    |                                     |
| servizi per gli studenti con                               | Indietro                                                                                                    |                                     |
| 🗧 🥝 🚞 💀                                                    |                                                                                                    | ▲ IP ID 16:13<br>26/07/2016         |

Premi AVANTI

Per proseguire, dovrai scegliere il tipo di corso SCUOLA DI SPECIALIZZAZIONE

|                                                          |                                                                                                    | - 0 ×                                                                                                    |
|----------------------------------------------------------|----------------------------------------------------------------------------------------------------|----------------------------------------------------------------------------------------------------|
| https://unipr.esse3.pp.o                                 | inec.ait/auth/Enrollment/EScelaTipolmmat.dc 🖉 + 🔒 🖒 🕤 Citrix XenApp - Applications 🦉 Nuova scheda 🔯 Immatricolarsi all'Università di 🧔 unipr.esse3.pp.cinec.ait                                                       | × 🥭 CodiceFiscale.com - online il t 🕺 🕅 🖈 😫                                                                                                    |
| Ambiente di test                                         |                                                                                                    | ^                                                                                                    |
| UNIVERSITÀ                                               | DEGLI STUDI DI PARMA                                                                                                    | Servizi online                                                                                                    |
| Home Sito Ateneo                                         |                                                                                                    |                                                                                                    |
| Registrato                                               |                                                                                                    |                                                                                                    |
| CATERINA APORTI                                          | Immatricolazione: Tipologia corso di studio                                                                                                    | Legenda                                                                                                    |
|                                                          | Seleziona la tipologia del corso di studio a cui intendi immatricolarti.                                                                                                    | * Data obbligatoria                                                                                                    |
|                                                          | Attenzione: se non hai verificato sul sito web del corso le specifiche indicazioni e conoscenze richieste per l'immatricolazione, ti consigliamo di uscire<br>dalla procedura d'immatricolazione cliccando su logout. | Check List                                                                                                    |
| 8 AREA RISERVATA                                         | Dopo esserti informato sul sito web del corso, potrai rientrare utilizzando le stesse crederziali di accesso (username e password) e completare la<br>procodura d'immatricolazione.                                   |                                                                                                    |
| logout<br>cambia password                                | In caso di difficoltà, telefona al numero dedicato 0521 902050 oppure scrivi all'indirizzo helpdesk.studenti@unipr.it specificando i tuoi dati (nome,<br>cognome, codice fiscale) e quale problema hai riscontrato.   |                                                                                                    |
|                                                          | Attenzione: per i corsi post-laurea dovrai contattare, in caso di difficoltà, le segreterie di competenza, specificando i tuoi dati (nome, cognome, codice<br>fiscale) e quale difficoltà hai incontrato:             |                                                                                                    |
| • HOME                                                   | master <u>master.formazionepermanente@unipr.it</u>                                                                                                    |                                                                                                    |
| SEGRETERIA                                               | dottorati <u>dottorati@unipr.it</u> scule di specializzazione <u>specializzazioni@unipr.it</u>                                                                                                    |                                                                                                    |
| test di ammissione<br>test di valutazione                | Celta tipologia corso                                                                                                    |                                                                                                    |
| esami di stato                                           | Post Riforma"                                                                                                    |                                                                                                    |
| immatricolazione                                         | Corso di Laurea     Corso di Laurea                                                                                                    |                                                                                                    |
| atti carriera                                            | Corso di Laurea Specialistica                                                                                                    |                                                                                                    |
| <ul> <li>MOBILITĂ<br/>INTERNAZIONALE</li> </ul>          | Caurea Magistrale Ciclo Unico 5 anni     Master di Primo Livello                                                                                                    |                                                                                                    |
| INFORMAZIONI ATENEO                                      | Master di Secondo Livello     Sculda di Specializzazione (3 anni)                                                                                                    |                                                                                                    |
| sede dell'ateneo<br>calendario accademico                | Scuola di Specializzazione (5 anni)     Tirocinio Formativo Attivo                                                                                                    |                                                                                                    |
| dell'ateneo                                              |                                                                                                    |                                                                                                    |
| servizi di sostegno d'ateneo<br>regolamento didattico di | Indietro Avanti                                                                                                    |                                                                                                    |
| ateneo<br>altri regolamenti dell'ateneo                  |                                                                                                    |                                                                                                    |
| procedure di immatricolazione                            |                                                                                                    |                                                                                                    |
| <ul> <li>INFORMAZIONI<br/>STUDENTE</li> </ul>            |                                                                                                    |                                                                                                    |
| alloggi per gli studenti<br>servizi di ristorazione      |                                                                                                    |                                                                                                    |
| servizi medici per gli studenti                          |                                                                                                    |                                                                                                    |
| servizi per gli studenti con                             |                                                                                                    |                                                                                                    |
|                                                          |                                                                                                    | ▲ Image: ▲ Image: |

#### Premi **AVANTI**

## Seleziona la SCUOLA

|                                                     |                                                                                                    |                                                                                                    |                                                               | - 0                                       |
|-----------------------------------------------------|----------------------------------------------------------------------------------------------------|----------------------------------------------------------------------------------------------------|---------------------------------------------------------------|-------------------------------------------|
| + 🕞 🧭 https://unipr.esse3.pp.c                      | ineca.it/auth/Enrollment/ESceltaCorsoStudioA                                                          | D 🗸 🚔 🖒 🕞 Citrix XenApp - Applications 🖉 Nuova scheda 🚺                                                      | 🖏 Immatricolarsi all'Università di 🏉 unipr.esse3.pp.cineca.it | × 🥝 CodiceFiscale.com - online il t 🔐 😭 😒 |
| Ambiente di test                                    |                                                                                                    |                                                                                                    |                                                               |                                           |
| UNIVERSITÀ                                          | DEGLI STUDI DI PARA                                                                                   | A                                                                                                    |                                                               | Servizi online                            |
| Home Sito Ateneo                                    |                                                                                                    |                                                                                                    |                                                               |                                           |
| Registrato                                          | [] 2 3 4     []                                                                                       | 5 >>                                                                                                    |                                                               |                                           |
| CATERINA APORTI                                     | Immatricolazione: Corso di                                                                            | studio                                                                                                    |                                                               | Legenda                                   |
| 0                                                   | Seleziona il corso di studio a cui intendi in                                                         | nmatricolarti.                                                                                               |                                                               | * Dato obbligatorio                       |
|                                                     | In caso di difficoltà, telefona al numero de<br>cognome, codice fiscale) e quale problen              | edicato 0521.902050 oppure scrivi all'indirizzo helpdesk.studenti@unipr.it specifican<br>na hai riscontrato. | indo i tuoi dati (nome,                                       |                                           |
|                                                     | Attenzione: per i corsi post-laurea dovrai                                                            | contattare, in caso di difficoltà, le segreterie di competenza, specificando i tuoi dati (n                  | nome, cognome, codice                                         | Check List                                |
| AREA RISERVATA     logout     cambia password       | master master.formazioneperme     dottorati dottorati@unipr.it     scuole di specializazione speciali | nente@unipr.it<br>zzazioni@unipr.it                                                                          |                                                               |                                           |
| HOME                                                | Scelta corso di studio                                                                                |                                                                                                    |                                                               |                                           |
| SECRETERIA                                          | Dipatimento                                                                                           | Corso di Studio                                                                                              |                                                               |                                           |
| test di ammissione                                  | Dipartimento di Medicina Clinica e<br>Sperimentale                                                    |                                                                                                    |                                                               |                                           |
| test di valutazione                                 |                                                                                                    | ● GERIATRIA                                                                                                  |                                                               |                                           |
| immatricolazione                                    |                                                                                                    | O MALATTIE DELL'APPARATO CARDIOVASCOLARE                                                                     |                                                               |                                           |
| pagamenti<br>atti carriera                          |                                                                                                    | O MALATTIE DELL'APPARATO RESPIRATORIO                                                                        |                                                               |                                           |
| MOBILITÀ                                            |                                                                                                    | O MEDICINA D'EMERGENZA-URGENZA                                                                               |                                                               |                                           |
|                                                     |                                                                                                    | O MEDICINA D'EMERGENZA-URGENZA                                                                               |                                                               |                                           |
| sede dell'ateneo                                    |                                                                                                    | O MEDICINA DEL LAVORO                                                                                        |                                                               |                                           |
| calendario accademico<br>dell'ateneo                |                                                                                                    | O MEDICINA FISICA E RIABILITATIVA                                                                            |                                                               |                                           |
| organizzazione generale                             |                                                                                                    | O MEDICINA INTERNA                                                                                           |                                                               |                                           |
| regolamento didattico di                            |                                                                                                    | O MEDICINA INTERNA                                                                                           |                                                               |                                           |
| altri regolamenti dell'ateneo                       |                                                                                                    | ○ NEFROLOGIA                                                                                                 |                                                               |                                           |
| procedure di immatricolazione                       |                                                                                                    | ⊖ PEDIATRIA                                                                                                  |                                                               |                                           |
| STUDENTE                                            |                                                                                                    | ○ PEDIATRIA                                                                                                  |                                                               |                                           |
| alloggi per gli studenti<br>servizi di ristorazione | Dipartimento di Neuroscienze                                                                          |                                                                                                    |                                                               |                                           |
| servizi medici per gli studenti                     |                                                                                                    | ○ NEUROLOGIA                                                                                                 |                                                               |                                           |
| servizi per gli studenti con                        |                                                                                                    | O NEUROPSICHIATRIA INFANTILE                                                                                 |                                                               |                                           |

Premi **AVANTI** 

|                                                                                                    |                                                                       |                                                                                                    |                                      |                            |                                     | - 🗇 🗙                        |
|----------------------------------------------------------------------------------------------------|-----------------------------------------------------------------------|----------------------------------------------------------------------------------------------------|--------------------------------------|----------------------------|-------------------------------------|------------------------------|
| + ttps://unipr.esse3.pp.ci                                                                                                    | ineca.it/auth/Enrollment/EMsgSceCdsPostFor $\mathcal{P}$ = $\bigcirc$ | Citrix XenApp - Applications 🥔 Nuova scheda                                                                      | 🔯 Immatricolarsi all'Università di . | 🥔 unipr.esse3.pp.cineca.it | × 🏼 CodiceFiscale.com - online il t |                              |
| Ambiente di test                                                                                                    |                                                                       |                                                                                                    |                                      |                            |                                     | ^                            |
| UNIVERSITÀ I<br>il mondo che ti aspetta                                                                                                    | DEGLI STUDI DI PARMA                                                  |                                                                                                    |                                      |                            | Servizi o                           | online                       |
| Home Sito Ateneo                                                                                                    |                                                                       |                                                                                                    |                                      |                            |                                     |                              |
| Registrato                                                                                                    | 🙆 << 2 3 4 B 1                                                        | >>                                                                                                    |                                      |                            |                                     |                              |
| CATERINA APORTI                                                                                                    | Immatricolazione: conferma corso                                      | di studio                                                                                                    |                                      |                            | 🔀 Legenda                           |                              |
|                                                                                                    | Questo è il riepilogo delle informazioni che hai inser                | ito. Se sono corrette procedi con Conferma altrimenti utilizza Indiet                                            | ro per apportare le modifiche.       |                            | Check List                          |                              |
|                                                                                                    | Riepilogo dati                                                        |                                                                                                    |                                      |                            | Clieck List                         |                              |
|                                                                                                    | Tipo domanda di immatricolazione                                      | Immatricolazione standard                                                                                        |                                      |                            |                                     |                              |
| AREA RISERVATA                                                                                                    | Tipo di Corso di Studio                                               | Scuola di Specializzazione (5 anni)                                                                              |                                      |                            |                                     |                              |
| logout                                                                                                    | Corso di Studio                                                       | PEDIATRIA                                                                                                    |                                      |                            |                                     |                              |
| cambia password                                                                                                    | Percorso di Studio                                                    | CORSO GENERICO                                                                                                   |                                      |                            |                                     |                              |
| • HOME                                                                                                    | Indietro Conferma                                                     |                                                                                                    |                                      |                            |                                     |                              |
| • SEGRETERIA                                                                                                    |                                                                       |                                                                                                    |                                      |                            |                                     |                              |
| test di ammissione<br>test di valutazione<br>esami di stato<br>immatricolazione<br>pagamenti<br>atti carriera                                             |                                                                       |                                                                                                    |                                      |                            |                                     |                              |
| <ul> <li>MOBILITÀ<br/>INTERNAZIONALE</li> </ul>                                                                                                    |                                                                       |                                                                                                    |                                      |                            |                                     |                              |
| INFORMAZIONI ATENEO                                                                                                    |                                                                       |                                                                                                    |                                      |                            |                                     |                              |
| sede dell'ateneo<br>calendario accademico<br>dell'ateneo<br>organizzazione generale<br>servizi di sostegno d'ateneo<br>regolamento didattico di<br>ateneo |                                                                       |                                                                                                    |                                      |                            |                                     |                              |
| altri regolamenti dell'ateneo<br>procedure di immatricolazione                                                                                            |                                                                       |                                                                                                    |                                      |                            |                                     |                              |
| <ul> <li>INFORMAZIONI<br/>STUDENTE</li> </ul>                                                                                                    |                                                                       |                                                                                                    |                                      |                            |                                     |                              |
| alloggi per gli studenti<br>servizi di ristorazione<br>servizi medici per gli studenti<br>servizi per gli studenti con                                    |                                                                       |                                                                                                    |                                      |                            |                                     | ~                            |
| 🛋 健 🚞 🔯                                                                                                    | ۵                                                                     | and the second second second second second second second second second second second second second second second |                                      |                            | - P 🗄                               | 16:16<br>16:16<br>26/07/2016 |

## Premi CONFERMA

Inserisci la FOTO tessera in formato digitale, che dovrà avere i seguenti requisiti:

- Larghezza minima: 266 pixel
- Altezza minima: 354 pixel
- Formato jpeg (estenzione.jpg) o bitmap (estensione.bmp)

La fotografia deve:

- inquadrare in primo piano il viso e le spalle (il viso deve occupare il 70/80% della foto);
- ritrarre la persona con lo sguardo diretto verso l'obiettivo e gli occhi aperti;
- essere a fuoco e nitida
- avere un livello ottimale di luminosità e contrasto.

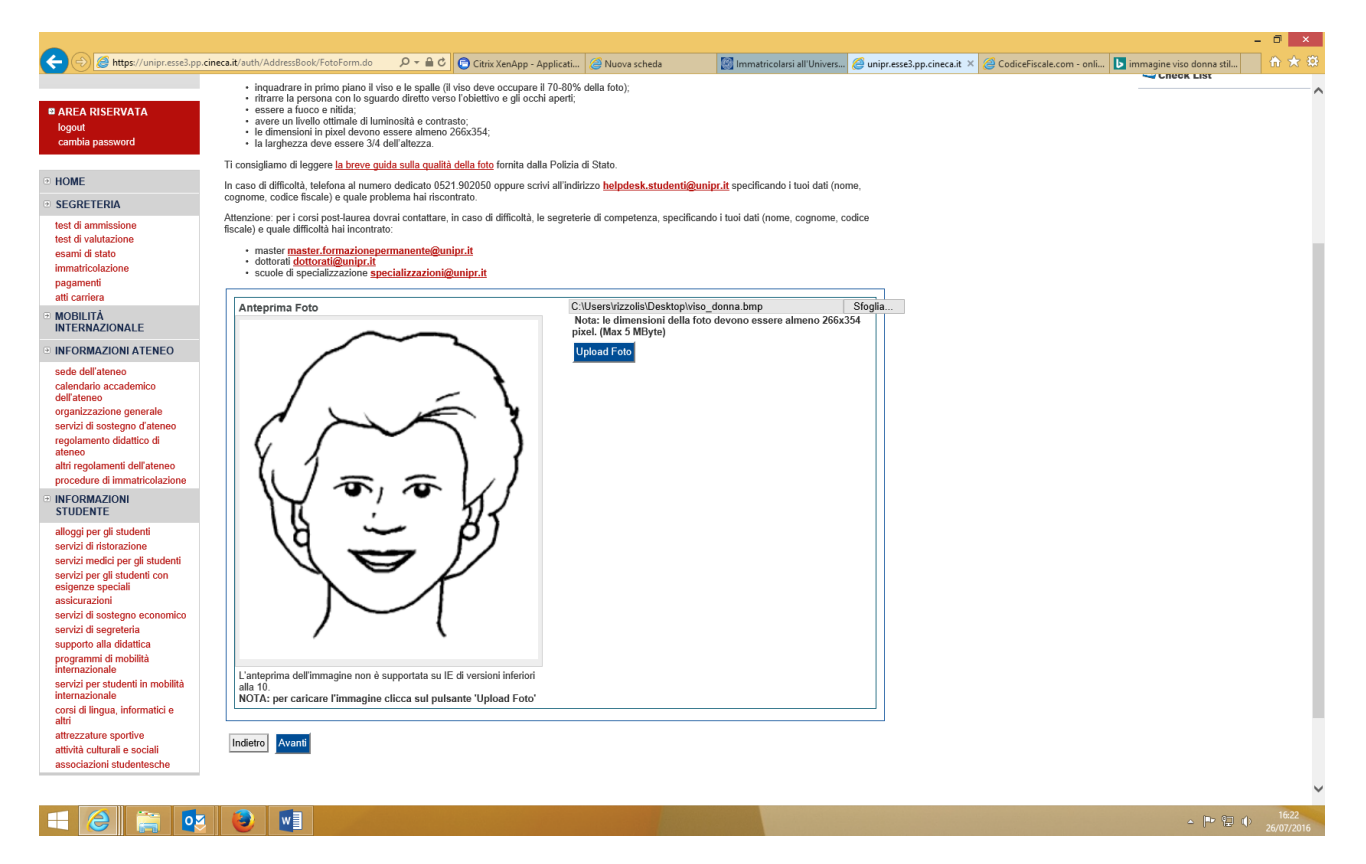

#### Premi AVANTI

Se non ancora presenti nel sistema inserisci i dati relativi ai corsi di studio richiesti dal bando di concorso (Laurea e Abilitazione)

|                                                                                     | cineca.it/auth/Degrees/TitoliRichiestiForm.do 🛛 🔎 👻 🔒 🖒                                                                                             | Citrix XenApp - Applicati 🖇                                                        | 🗿 Nuova scheda 🛛 🔯 Ia                                                   | mmatricolarsi                | all'Univers ᢙ unipr.es           | se3.pp.cineca.it × | CodiceFiscale.com - onli | immagine viso donna stil | h ★ Ø |
|-------------------------------------------------------------------------------------|----------------------------------------------------------------------------------------------------|------------------------------------------------------------------------------------|-------------------------------------------------------------------------|------------------------------|----------------------------------|--------------------|--------------------------|--------------------------|-------|
| Registrato                                                                          | 🗐 « 1 C 1 D 1 .                                                                                                    | >>                                                                                 |                                                                         |                              |                                  |                    |                          |                          |       |
| CATERINA APORTI                                                                     | Titoli di accesso                                                                                                    |                                                                                    |                                                                         |                              |                                  |                    |                          | Legenda                  |       |
| (m)                                                                                 | Per proseguire devi dichiarare i titoli di studio.                                                                                                  |                                                                                    |                                                                         |                              |                                  |                    |                          | Check List               |       |
| S.                                                                                  | Se i dati inseriti rispondono ai requisiti richiesti per                                                                                            | l'accesso al corso di studio trovera                                               | i Stato blocco e Stato titolo in ve                                     | erde.                        |                                  |                    |                          |                          |       |
|                                                                                     | Se invece i titoli inseriti non rispondono ai requisiti<br>l'indicazione del titolo non corretto o incompleto. Cl                                   | richiesti per l'accesso al corso, nell<br>icca sull'icona con foglio e matita n    | a sezione Titoli che non verifica<br>ella colonna Azioni ed effettua la | no l'accesso<br>variazione o | troverai<br>l'aggiunta dei dati. |                    |                          | Completato               |       |
| AREA RISERVATA                                                                      | In caso di difficoltà, telefona al numero dedicato 05                                                                                               | 21.902050 oppure scrivi all'indirizz                                               | o <u>helpdesk.studenti@unipr.it</u> sp                                  | oecificando i t              | uoi dati (nome,                  |                    |                          | Von Completato           |       |
| logout<br>cambia password                                                           | cognome, codice tiscale) e quale problema hai risc                                                                                                  | ontrato.                                                                           | di compotonza, energificando i tuoi                                     | i dati (nomo                 | agnomo codico                    |                    |                          | Titolo obbligatorio      |       |
|                                                                                     | fiscale) e quale difficoltà hai incontrato:                                                                                                    | e, in caso di dinicola, le segrelere                                               | di competenza, specificando i tuoi                                      | ruau (nome, -                | ognome, cource                   |                    |                          | Titolo non obbligatorio  |       |
|                                                                                     | <ul> <li>master master.formazionepermanente@u</li> <li>dottorati dottorati@unipr.it</li> <li>scuole di specializzazione specializzazioni</li> </ul> | <u>mipr.it</u><br>@unipr.it                                                        |                                                                         |                              |                                  |                    |                          | Modifica titolo          |       |
| test di ammissione                                                                  |                                                                                                    |                                                                                    |                                                                         |                              |                                  |                    |                          | Visualizza dettaglio ti  | tolo  |
| test di valutazione<br>esami di stato                                               | Infine, si specifica quanto segue:<br>per Laurea di Primo Livello si intende una<br>per Laurea si intende una laurea vecchio or                     | laurea triennale, istituita con D.M.<br>dinamento o ante riforma:                  | 509/1999 e D.M. 270/2004;                                               |                              |                                  |                    |                          | Cancella titolo          |       |
| pagamenti<br>atti carriera                                                          | per Laurea Specialistica si intende una lau<br>per Laurea Magistrale si intende una laure                                                           | rea specialistica, istituita con D.M.<br>a magistrale, istituita con D.M. 270      | 509/1999;<br>/2004.                                                     |                              |                                  |                    |                          |                          |       |
| <ul> <li>MOBILITÀ<br/>INTERNAZIONALE</li> </ul>                                     | Titoli di studio obbligatori                                                                                                    |                                                                                    |                                                                         |                              |                                  |                    |                          |                          |       |
| INFORMAZIONI ATENEO                                                                 |                                                                                                    |                                                                                    |                                                                         |                              |                                  |                    |                          |                          |       |
| sede dell'ateneo<br>calendario accademico<br>dell'ateneo                            | Per proseguire è necessario completare l'ins<br>In questa sezione devi indicare il titolo di studio ri                                              | serimento di tutti i titoli di studio obl<br>ichiesto per l'accesso al corso di st | oligatori.<br>udio scelto.                                              |                              |                                  |                    |                          |                          |       |
| organizzazione generale<br>servizi di sostegno d'ateneo<br>regelamento didattico di | Stato<br>blocco Titolo                                                                                                    | Note                                                                               |                                                                         | Stato<br>titolo              | Azioni                           |                    |                          |                          |       |
| ateneo                                                                              | Abilitazione Professionale                                                                                                    |                                                                                    |                                                                         | ۲                            | Inserisci                        |                    |                          |                          |       |
| procedure di immatricolazione                                                       | Altri titoli di studio                                                                                                    | I                                                                                  |                                                                         |                              |                                  |                    |                          |                          |       |
| <ul> <li>INFORMAZIONI<br/>STUDENTE</li> </ul>                                       |                                                                                                    |                                                                                    |                                                                         |                              |                                  |                    |                          |                          |       |
| alloggi per gli studenti<br>servizi di ristorazione                                 | Nel caso in cui per l'accesso al corso di stud                                                                                                    | lio siano previsti altri titoli oltre al p                                         | recedente devi inserime almeno u                                        | ino fra quelli i             | ndicati.                         |                    |                          |                          |       |
| servizi medici per gli studenti                                                     | Titolo 1:                                                                                                    |                                                                                    |                                                                         |                              |                                  |                    |                          |                          |       |
| esigenze speciali<br>assicurazioni                                                  | Stato<br>blocco Titolo                                                                                                    | Note                                                                               |                                                                         | Stato<br>titolo              | Azioni                           |                    |                          |                          |       |
| servizi di sostegno economico<br>servizi di segreteria                              | V Laurea Magistrale                                                                                                    |                                                                                    |                                                                         | ۲                            | Inserisci                        |                    |                          |                          |       |
| supporto alla didattica<br>programmi di mobilità<br>internazionale                  | Titolo 2:                                                                                                    |                                                                                    |                                                                         |                              |                                  |                    |                          |                          |       |
| servizi per studenti in mobilità<br>internazionale                                  | Stato Titolo                                                                                                    | Noto                                                                               |                                                                         | Stato                        | Azioni                           |                    |                          |                          |       |
| 📑 🥝 🚞 💀                                                                             | 60 🛛                                                                                                    |                                                                                    |                                                                         |                              |                                  |                    |                          | - 🏴 🕀 🔶                  |       |

Premi INSERISCI per inserire i titoli richiesti.

|                                                                |                                                                                                    |                                                                                               |                                              |                                          | -                        | 0 ×                 |
|----------------------------------------------------------------|----------------------------------------------------------------------------------------------------|-----------------------------------------------------------------------------------------------|----------------------------------------------|------------------------------------------|--------------------------|---------------------|
| (=) (=) (=) (=) (=) (=) (=) (=) (=) (=)                        | cineca.it/auth/Degrees/DatiTitoloUnvSubmit.d                                                                                                    | - ク ー 畠 さ 🜔 Citrix XenApp - Applicati 🥝 Nuova scheda                                          | 🔯 Immatricolarsi all'Univers 🥔 unipr.esse3.; | p.cineca.it × 🧉 CodiceFiscale.com - onli | immagine viso donna stil | ☆ ☆ ☆               |
| Ambiente di test                                               |                                                                                                    |                                                                                               |                                              |                                          |                          | ^                   |
| UNIVERSITÀ                                                     | DEGLI STUDI DI PAR                                                                                                    | MAC                                                                                           |                                              |                                          | Servizi onli             | ne                  |
| Home Sito Ateneo                                               |                                                                                                    |                                                                                               |                                              |                                          |                          |                     |
| Registrato                                                     | 🙆 « 1 C 1                                                                                                    | D 1 >>                                                                                        |                                              |                                          |                          | - 1                 |
| CATERINA APORTI                                                | Titolo di studio Abilitazion                                                                                                    | e Professionale                                                                               |                                              |                                          | Legenda                  |                     |
| (T)                                                            | In caso di difficoltà, telefona al numero<br>cognome, codice fiscale) e quale probl                                                                 | dedicato 0521.902050 oppure scrivi all'indirizzo helpdesk.studenti@ur<br>ama hai riscontrato. | nipr.it specificando i tuoi dati (nome,      |                                          | * Dato obbligatorio      |                     |
| M                                                              | Attenzione: per i corsi post-laurea dovr<br>fiscale) e quale difficoltà hai incontrato:                                                             | ai contattare, in caso di difficoltà, le segreterie di competenza, specificar                 | ndo i tuoi dati (nome, cognome, codice       |                                          | Check List               |                     |
| AREA RISERVATA     logout                                      | <ul> <li>master <u>master.formazionepen</u></li> <li>dottorati <u>dottorati@unipr.it</u></li> <li>scuole di specializzazione <u>spec</u></li> </ul> | nanente@unipr.it<br>Jalizzazioni@unipr.it                                                     |                                              |                                          |                          |                     |
| cambia password                                                | Questa pagina ti permette di inserire o                                                                                                    | modificare i dati relativi ad un titolo di studio universitario.                              |                                              |                                          |                          |                     |
| - HOME                                                         | Dati Titolo di studio Abilitazion                                                                                                    | e Professionale                                                                               |                                              |                                          |                          |                     |
|                                                                | Situazione Titolo*                                                                                                    | ⊖ conseguito                                                                                  |                                              |                                          |                          |                     |
| SEGRETERIA                                                     | Professione*                                                                                                    | <ul> <li>non ancora conseguito</li> <li>Medico Chirurgo post riforma(nost-riforma)</li> </ul> | ×                                            |                                          |                          |                     |
| test di ammissione                                             | Data Conseguimento                                                                                                    | (aa/mm/vvvv)                                                                                  |                                              |                                          |                          |                     |
| esami di stato                                                 | Anno                                                                                                    | (es: 2001)                                                                                    |                                              |                                          |                          |                     |
| immatricolazione                                               | Giudizio                                                                                                    |                                                                                               |                                              |                                          |                          |                     |
| pagamenti                                                      | Iscrizione all'albo                                                                                                    |                                                                                               |                                              |                                          |                          |                     |
| atti carriera                                                  | Ordine Professionale                                                                                                    | Scegli V                                                                                      |                                              |                                          |                          |                     |
| MOBILITÀ     INTERNAZIONALE                                    | Data iscrizione all'ordine                                                                                                    | (gg/mm/yyyy)                                                                                  |                                              |                                          |                          |                     |
| • INFORMAZIONI ATENEO                                          | Indietro Procedi                                                                                                    |                                                                                               |                                              |                                          |                          |                     |
| sede dell'ateneo<br>calendario accademico<br>dell'ateneo       | HILLIO FOCCU                                                                                                    |                                                                                               |                                              |                                          |                          |                     |
| organizzazione generale                                        |                                                                                                    |                                                                                               |                                              |                                          |                          |                     |
| servizi di sostegno d'ateneo                                   |                                                                                                    |                                                                                               |                                              |                                          |                          |                     |
| regolamento didattico di<br>ateneo                             |                                                                                                    |                                                                                               |                                              |                                          |                          |                     |
| altri regolamenti dell'ateneo<br>procedure di immatricolazione |                                                                                                    |                                                                                               |                                              |                                          |                          |                     |
| INFORMAZIONI<br>STUDENTE                                       |                                                                                                    |                                                                                               |                                              |                                          |                          |                     |
| alloggi per gli studenti<br>servizi di ristorazione            |                                                                                                    |                                                                                               |                                              |                                          |                          |                     |
| servizi medici per gli studenti                                |                                                                                                    |                                                                                               |                                              |                                          |                          |                     |
| servizi per gii studenti con<br>esigenze sneciali              |                                                                                                    |                                                                                               |                                              |                                          |                          | *                   |
| 🗏 🥝 🚞 💀                                                        | 1 🕹 💶                                                                                                    |                                                                                               |                                              |                                          | - 🍽 🗄 🔶                  | 16:26<br>26/07/2016 |

Ti verranno richiesti i dati relativi ai titoli richiesti per l'accesso al concorso: laurea e abilitazione

| _                                                                                      |                                                                                                    | - 6 💌                                                  |
|----------------------------------------------------------------------------------------|----------------------------------------------------------------------------------------------------|--------------------------------------------------------|
| ← 😔 🧟 https://unipr.esse3.pp.¢                                                         | cineca.it/auth/Degrees/StrutRiferimentoForm.d 🔎 🕈 🖨 🖒 🔄 Citrix XenApp - Applicati 🧭 Nuova scheda 🛛 🔯 Immatricolarsi all'Univers 🖉 unipr.esse3.pp.cineca.it × 🦉 Co                                                          | odiceFiscale.com - onli 🕨 immagine viso donna stil 🕅 🏠 |
| Ambiente di test                                                                       |                                                                                                    |                                                        |
| UNIVERSITÀ                                                                             | DEGLI STUDI DI PARMA                                                                                                    | Servizi online                                         |
| Home Sito Ateneo                                                                       |                                                                                                    |                                                        |
| Registrato                                                                             |                                                                                                    |                                                        |
|                                                                                        | Titolo di studio Laurea Magistrale                                                                                                    | Legenda                                                |
| (F)                                                                                    | In caso di difficoltà, telefona al numero dedicato 0521 902050 oppure scrivi all'indirizzo <u>helpdesk.studenti@unipr.it</u> specificando i tuoi dati (nome,<br>cognome, codice fiscale) e quale problema hai riscontrato. | * Dato obbligatorio                                    |
| M                                                                                      | Attenzione: per i corsi post-laurea dovrai contattare, in caso di difficoltà, le segreterie di competenza, specificando i tuoi dati (nome, cognome, codice<br>fiscale) e quale difficoltà hai incontrato:                  | Check List                                             |
| AREA RISERVATA logout                                                                  | master <u>master.formazionepermanente@unipr.tt</u> dottorafi <u>dottorafi@unipr.tt</u> scuole di specializzazioni@unipr.tt                                                                                                 |                                                        |
| cambia password                                                                        | Questa pagina ti permette di inserire o modificare i dati relativi ad un titolo di studio universitario.                                                                                                    |                                                        |
| HOME                                                                                   | Dati Titolo di studio Laurea Magistrale                                                                                                    |                                                        |
| SEGRETERIA                                                                             | Data Conseguimento* 10/04/2016 (gg/mm/yyyy)                                                                                                    |                                                        |
| test di ammissione                                                                     | Voto* [2015/2016 [es: 2007/2002]                                                                                                    |                                                        |
| test di valutazione                                                                    | Lode                                                                                                    |                                                        |
| esami di stato<br>immatricolazione                                                     | Percorso di studia                                                                                                    |                                                        |
| pagamenti                                                                              | Process                                                                                                    |                                                        |
| atti carriera                                                                          | Indietro Procedi                                                                                                    |                                                        |
| INTERNAZIONALE                                                                         |                                                                                                    |                                                        |
| INFORMAZIONI ATENEO                                                                    |                                                                                                    |                                                        |
| sede dell'ateneo<br>calendario accademico<br>dell'ateneo                               |                                                                                                    |                                                        |
| organizzazione generale                                                                |                                                                                                    |                                                        |
| servizi di sostegno d'ateneo<br>regolamento didattico di<br>ateneo                     |                                                                                                    |                                                        |
| altri regolamenti dell'ateneo                                                          |                                                                                                    |                                                        |
| • INFORMAZIONI<br>STUDENTE                                                             |                                                                                                    |                                                        |
| alloggi per gli studenti<br>servizi di ristorazione<br>servizi medici per gli studenti |                                                                                                    |                                                        |
| https://unipr.esse3.pp.cineca.it/auth/D                                                | egrees/DatiTitoloUm/Submit.dc;jsessionid=FEDD20D64BCFF49D3DE6C3A028A8CE95.esse3-unipr-preprod-02                                                                                                    |                                                        |
|                                                                                        |                                                                                                    | - ► 🔁 🕸 1627<br>26/07/2011                             |

# Premi **PROCEDI/AVANTI**

Ti verranno richiesti i dati relativi alla tua laurea

## Data di prima immatricolazione

Ateneo in cui ti sei immatricolato

Eventuale disabilità

| 🗲 🕀 🎯 https://unipr.esse3.pp.c                                                                                         | neca.R/auth/Enrollment/EMsgimmPreForm.d 🔎 + 🔒 🖒 💽 Citrix XenApp - Application 🥖 Nuova scheda 🔯 Immatricolarsi a                                                                                                    | ll'Univers 🧭 unipr.esse3.pp.cineca.it 🗴 🏈 CodiceFiscale.com - onli 🕨 | immagine viso donna stil 🏠 🛧 🕄 |
|----------------------------------------------------------------------------------------------------|----------------------------------------------------------------------------------------------------|----------------------------------------------------------------------|--------------------------------|
| Ambiente di test                                                                                                    |                                                                                                    |                                                                      | ^                              |
| UNIVERSITÀ<br>il mondo che ti aspetta                                                                                  | DEGLI STUDI DI PARMA                                                                                                    |                                                                      | Servizi online                 |
| Home Sito Ateneo                                                                                                    |                                                                                                    |                                                                      |                                |
| Registrato                                                                                                    |                                                                                                    |                                                                      |                                |
| CATERINA APORTI                                                                                                    | Immatricolazione: Completamento dati                                                                                                    |                                                                      | Legenda                        |
| Ś                                                                                                    | PPIMM NMMATRICOLAZIONE AL SISTEMA UNIVERSITARIO: se di siai immatricolando per la prima volta, i dati da inserire seno rel<br>che stai effettuando. In caso contrario inserisci l'anno accademico, la data e l'ateneo relativi alla prima immatricolazione all'università<br>conseguimento della maturità.                                                                              | ativi alla domanda<br>dopo il                                        | * Dato obbligatorio            |
|                                                                                                    | CARRIERA PROVENIENZA (TRASFERIMENTI IN INGRESSO): se ti stai immatricolando per trasferimento, inserisci l'anno accaden<br>cui è iniziata la tua attuale carriera. Successivamente, inserisci la Facoltà/Dipartimento ed il corso di studio da cui provieni (ultima iscr                                                                                                    | nico e l'ateneo in<br>izione).                                       | Check List                     |
| AREA RISERVATA<br>logout<br>cambia password                                                                            | DATI DISABILITÀ: Lo studente con disabilità può compilare il modello A23 (invalidità pari o superiore al 65%) oppure il modello A38<br>inferiore al 65%). Lo studente con disabili specifici dell'apprendimente può compilare il modello 331. moduli, scaricabili da <u>modello</u><br>successivamente invitai al aevicio Le ELChe (http://www.dis-abile aurici, hi, lui. 052-103357/2. | _TER (invalidità<br><u>ca</u> , vanno                                |                                |
| A HOME                                                                                                    | In caso di difficoltà, telefona al numero dedicato 0521.902050 oppure scrivi all'indirizzo helpdesk.studenti@unipr.it specificando i tu<br>cognome, codice fiscale) e quale problema hai riscontrato.                                                                                                    | oi dati (nome,                                                       |                                |
| SEGRETERIA                                                                                                    | Attenzione: per i corsi post-laurea dovrai contattare, in caso di difficoltà, le segreterie di competenza, specificando i tuoi dati (nome, c<br>fiscale) e quale difficoltà hai incontrato:                                                                                                    | ognome, codice                                                       |                                |
| test di ammissione<br>test di valutazione<br>esami di stato                                                            | - master master.formazionepermanente@unipr.it - dottorati dottorati@unipr.it scuole di specializzazioni@unipr.it                                                                                                    |                                                                      |                                |
| immatricolazione                                                                                                    | Tipo immatricolazione                                                                                                    |                                                                      |                                |
| pagamenti<br>atti carriera                                                                                             | Tipo* Immatricolazione standard V                                                                                                    |                                                                      |                                |
| MOBILITÀ                                                                                                    | Dati prima immatricolazione nel sistema universitario italiano                                                                                                    |                                                                      |                                |
| INTERNAZIONALE                                                                                                    | Anno Accademico prima immatricolazione* 2016/2017 V                                                                                                    |                                                                      |                                |
| INFORMAZIONI ATENEO                                                                                                    | Data prima immatricolazione (gg/mm/yyyy)                                                                                                    |                                                                      |                                |
| sede dell'ateneo<br>calendario accademico                                                                              | Ateneo prima immatricolazione"                                                                                                    | ~                                                                    |                                |
| dell'ateneo                                                                                                    | Altre Informazioni                                                                                                    |                                                                      |                                |
| servizi di sostegno d'ateneo                                                                                           | Sede didattica* PARMA V Disabilità o Altro*                                                                                                    |                                                                      |                                |
| regolamento didattico di<br>ateneo                                                                                     |                                                                                                    |                                                                      |                                |
| altri regolamenti dell'ateneo<br>procedure di immatricolazione                                                         | Indietro Avanti                                                                                                    |                                                                      |                                |
| INFORMAZIONI<br>STUDENTE                                                                                               |                                                                                                    |                                                                      |                                |
| alloggi per gli studenti<br>servizi di ristorazione<br>servizi medici per gli studenti<br>servizi per gli studenti con |                                                                                                    |                                                                      | ,                              |
| esigenze speciali                                                                                                    |                                                                                                    |                                                                      | 16:28                          |
|                                                                                                    |                                                                                                    |                                                                      | △ □ □ □ □ 00.20                |

## Premi **PROCEDI/AVANTI**

A questo punto ti verrà mostrato il riepilogo finale delle informazioni inserite:

|                                                                                                    |                                                                                                    | - 0 ×                                                       |
|----------------------------------------------------------------------------------------------------|----------------------------------------------------------------------------------------------------|-------------------------------------------------------------|
|                                                                                                    | inecait/auth/Enrollment/ECheckPagFrom.do 🔎 = 🔒 🖒 💿 Citrix XenApp - Applicati 🧭 Nuova scheda 🔯 Immatricolarsi all'Univers 🧭 unipr.esse3.pp.cineca.it >                                                                      | 🖉 CodiceFiscale.com - onli 🕒 immagine viso donna stil 👘 🖈 🔅 |
| Ambiente di test                                                                                                    |                                                                                                    | <u>^</u>                                                    |
| UNIVERSITÀ                                                                                                    | DEGLI STUDI DI PARMA                                                                                                    | Servizi online                                              |
| Home Sito Ateneo                                                                                                    |                                                                                                    |                                                             |
| Registrato                                                                                                    | 🖄 « D 1 2 E 1                                                                                                    |                                                             |
|                                                                                                    | Immatricolazione: conferma completamento dati                                                                                                    | 🔀 Legenda                                                   |
| (m)                                                                                                    | Questo è il riepilogo delle informazioni che hai inserito.                                                                                                    |                                                             |
| S.F.                                                                                                    | Se sono corrette procedi con Conferma altrimenti utilizza Indietro per apportare le modifiche.                                                                                                    | Check List                                                  |
|                                                                                                    | In caso di difficoltà, telefona al numero dedicato 0521.902050 oppure scrivi all'indirizzo <u>helpdesk.studenti@unipr.it</u> specificando i tuoi dati (nome,<br>cognome, codice fiscale) e quale problema hai riscontrato. |                                                             |
| AREA RISERVATA     logout                                                                                                    | Attenzione: per i corsi post-laurea dovrai contattare, in caso di difficoltà, le segreterie di competenza, specificando i tuoi dati (nome, cognome, codice<br>fiscale) e quale difficoltà hai incontrato:                  |                                                             |
| cambia password                                                                                                    | master master.formazionepermanente@unipr.it     odotorati dottorat@unipr.it     scuole di specializzazione specializzazioni@unipr.it                                                                                       |                                                             |
| HOME                                                                                                    |                                                                                                    |                                                             |
| SEGRETERIA                                                                                                    | Prima immatricolazione nel sistema universitano                                                                                                    |                                                             |
| test di ammissione                                                                                                    | A.A. prima immatricolazione 2016/2017                                                                                                    |                                                             |
| test di valutazione<br>esemi di stato                                                                                                    | Data prima immatricolazione Data prima immatricolazione Università degli Studi di PARMA - TEST                                                                                                    |                                                             |
| immatricolazione<br>pagamenti<br>atti carriera                                                                                              | - Disabilità o Altro                                                                                                    |                                                             |
| MOBILITÀ                                                                                                    | Disabilità e Aleca                                                                                                    |                                                             |
| INTERNAZIONALE                                                                                                    | Lisabilita o Atto                                                                                                    |                                                             |
| INFORMAZIONI ATENEO     sede dell'ateneo                                                                                                    | Altre informazioni                                                                                                    |                                                             |
| calendario accademico                                                                                                    | Sede PARMA                                                                                                    |                                                             |
| organizzazione generale<br>servizi di sostegno d'ateneo<br>regolamento didattico di<br>ateneo                                               | Indietro Conforma                                                                                                    |                                                             |
| altri regolamenti dell'ateneo<br>procedure di immatricolazione                                                                              |                                                                                                    |                                                             |
| INFORMAZIONI<br>STUDENTE                                                                                                    |                                                                                                    |                                                             |
| alloggi per gli studenti<br>servizi di ristorazione<br>servizi medici per gli studenti<br>servizi per gli studenti con<br>esioneze speciali |                                                                                                    | ~                                                           |
| = 🥝 🚞 💀                                                                                                    |                                                                                                    | → 16:46<br>26/07/2016                                       |

Premi CONFERMA per terminare oppure INDIETRO per modificare le informazioni

Al temine della procedura ti sarà richiesto di allegare alla domanda di immatricolazione on line la scansione digitale dei documenti necessari al completamento della stessa, ovvero:

- il documento di identità dichiarato nella fase di registrazione;
- il codice fiscale.

Ogni tipo di documento dovrà corrispondere ad un unico file in formato pdf o jpeg o bitmap.

| + ttps://unipr.esse3.pp.c                                      | ineca.it/auth/Enrollment/EElencoAllegati.de                                                                       | の ・ 〇 〒 🔒 😋 Citrix XenApp - Applicati (@ Nuova                                       | scheda 🔯 Immatricolarsi all'Univers 🥭 Alleg | ati domanda di I 🗴 🥝 CodiceFiscale.com - onli 🕒 immagine viso donna stil 🛛 🏠 🛠 |  |  |  |
|----------------------------------------------------------------|----------------------------------------------------------------------------------------------------|--------------------------------------------------------------------------------------|---------------------------------------------|--------------------------------------------------------------------------------|--|--|--|
| Ambiente di test                                               |                                                                                                    |                                                                                      |                                             |                                                                                |  |  |  |
| UNIVERSITÀ                                                     | DEGLI STUDI DI PA                                                                                                 | RMA                                                                                  |                                             | Servizi online                                                                 |  |  |  |
| Home Sito Ateneo                                               |                                                                                                    |                                                                                      |                                             |                                                                                |  |  |  |
| Registrato                                                     | 🙆 << 2 E 1                                                                                                    |                                                                                      |                                             |                                                                                |  |  |  |
|                                                                | Allegati domanda di Imm                                                                                           | atricolazione                                                                        |                                             | Legenda                                                                        |  |  |  |
| $(\sim)$                                                       | In questa pagina devi effettuare l'uple                                                                           | oad del documento che hai indicato nella procedura di reg                            |                                             |                                                                                |  |  |  |
| S.                                                             | Inoltre è necessario effettuare l'uploa                                                                           | d del codice fiscale, ad eccezione dei cittadini extracomu                           | Check List                                  |                                                                                |  |  |  |
|                                                                | Se hai optato per la modalità a temp                                                                              | o parziale (Part-Time), scaricato e compilato il modulo A5                           | Modifica                                    |                                                                                |  |  |  |
| AREA RISERVATA                                                 | In caso di difficoltà, telefona al nume<br>cognome, codice fiscale) e quale pro                                   | ro dedicato 0521.902050 oppure scrivi all'indirizzo helpdo<br>blema hai riscontrato. | 6 Elimina                                   |                                                                                |  |  |  |
| cambia password                                                | Attenzione: per i corsi post-laurea do<br>fiscale) e quale difficoltà hai incontra                                |                                                                                      |                                             |                                                                                |  |  |  |
| • HOME                                                         | master master.formazionepermanente@unipr.it     oddorati dottorati@unipr.it     sculed ispecializzazioni@unipr.it |                                                                                      |                                             |                                                                                |  |  |  |
| SEGRETERIA                                                     | Lista allegati                                                                                                    |                                                                                      |                                             |                                                                                |  |  |  |
| test di ammissione                                             | Allegati presenti                                                                                                 |                                                                                      |                                             |                                                                                |  |  |  |
| esami di stato                                                 | Titolo                                                                                                    | Descrizione                                                                          | Azioni                                      |                                                                                |  |  |  |
| immatricolazione<br>richiesta benefici                         | CART/ Inserisci Allegato                                                                                          | DOCUMENTO DI IDENTITA                                                                | S 🖻 🔞                                       |                                                                                |  |  |  |
| collaborazioni 150 ore<br>atti carriera                        | Inserisci Allegato                                                                                                |                                                                                      |                                             |                                                                                |  |  |  |
| allegati carriera                                              | Indietro Avanti                                                                                                   |                                                                                      |                                             |                                                                                |  |  |  |
| MOBILITA     INTERNAZIONALE                                    |                                                                                                    |                                                                                      |                                             |                                                                                |  |  |  |
| INFORMAZIONI ATENEO                                            |                                                                                                    |                                                                                      |                                             |                                                                                |  |  |  |
| sede dell'ateneo<br>calendario accademico<br>dell'ateneo       |                                                                                                    |                                                                                      |                                             |                                                                                |  |  |  |
| organizzazione generale                                        |                                                                                                    |                                                                                      |                                             |                                                                                |  |  |  |
| servizi di sostegno d'ateneo<br>regolamento didattico di       |                                                                                                    |                                                                                      |                                             |                                                                                |  |  |  |
| ateneo                                                         |                                                                                                    |                                                                                      |                                             |                                                                                |  |  |  |
| attri regolamenti dell'ateneo<br>procedure di immatricolazione |                                                                                                    |                                                                                      |                                             |                                                                                |  |  |  |
| INFORMAZIONI<br>STUDENTE                                       |                                                                                                    |                                                                                      |                                             |                                                                                |  |  |  |
| https://unipr.esse3.pp.cineca.it/auth/En                       | rollment/EUploadAllegatiForm.do;jsessioni                                                                         | I= 394138BC4E05768CF92B2E23DCF191E5.esse3-unipr-preprod                              | I-02?                                       |                                                                                |  |  |  |
| = 2 🚔 💀                                                        | 2                                                                                                    |                                                                                      |                                             | △ 🏴 🏭 ψ 1647<br>26/07/2016                                                     |  |  |  |

Premi inserisci Allegato specificando la tipologia di documento, fornendone la descrizione, e inserendo l'allegato

| ← 🗇 🎯 https://unipr.esse3.pp.c                                                                                                    | cineca.it/auth/Enrollment/EUploadAllegatiForm 🔎 🕶                                                                                          | 🖴 🖒 🕝 Citrix XenApp - Applicati 🥖 Nuova scheda                                               | 🔯 Immatricolarsi all'Univers 🙆 Alle         | gati Domanda di i × 🏼 🍘 CodiceFiscale.com - onli | 🕒 🚥 🗙                 |
|----------------------------------------------------------------------------------------------------|----------------------------------------------------------------------------------------------------|----------------------------------------------------------------------------------------------|---------------------------------------------|--------------------------------------------------|-----------------------|
| Ambiente di test                                                                                                    |                                                                                                    |                                                                                              |                                             |                                                  | <u>^</u>              |
| UNIVERSITÀ                                                                                                    | DEGLI STUDI DI PARM                                                                                                    |                                                                                              |                                             |                                                  | Servizi online        |
| Home Sito Ateneo                                                                                                    |                                                                                                    |                                                                                              |                                             |                                                  |                       |
| Registrato                                                                                                    | 🖉 << 2 E 1                                                                                                    |                                                                                              |                                             |                                                  |                       |
|                                                                                                    | Allegati Domanda di immatrice                                                                                                    | lazione                                                                                      |                                             |                                                  | Legenda               |
| (m)                                                                                                    | Indica i dati del documento allegato. I formati                                                                                            | supportati sono: Pdf, Jpeg, Bmp.                                                             |                                             |                                                  | * Data abbligatoria   |
| SP .                                                                                                    | In caso di difficoltà, telefona al numero dedic<br>cognome, codice fiscale) e quale problema h                                             | ito 0521.902050 oppure scrivi all'indirizzo <u>helpdesk.studenti@unij</u><br>al riscontrato. | <u>r.it</u> specificando i tuoi dati (nome, |                                                  |                       |
| B ARFA RISERVATA                                                                                                    | Attenzione: per i corsi post-laurea dovrai con<br>fiscale) e quale difficoltà hai incontrato:                                              | attare, in caso di difficoltà, le segreterie di competenza, specificand                      | > i tuoi dati (nome, cognome, codice        |                                                  |                       |
| logout<br>cambia password                                                                                                    | <ul> <li>master master.formazionepermaner</li> <li>dottorati dottorati@unipr.it</li> <li>scuole di specializazione specializza;</li> </ul> | te@unipr.it<br>ioni@unipr.it                                                                 |                                             |                                                  |                       |
|                                                                                                    | Dettaglio documento                                                                                                    |                                                                                              |                                             | 1                                                |                       |
| · HOME                                                                                                    | Tipologia*                                                                                                    | CODICE FISCALE                                                                               |                                             |                                                  |                       |
| SEGRETERIA                                                                                                    | Descrizione:*                                                                                                    | CODICE FISCALE                                                                               |                                             |                                                  |                       |
| test di ammissione<br>test di valutazione<br>esami di stato<br>immatricolazione                                                                                                    | Allegato:*                                                                                                    | C:\Program Files (x86)\Adobe\Acrobat Read∉ Sfoglia                                           |                                             |                                                  |                       |
| richiesta benefici<br>pagamenti<br>collaborazioni 150 ore<br>atti carriera<br>allegati carriera                                                                                                    | Indietro Avanti                                                                                                    |                                                                                              |                                             |                                                  |                       |
| MOBILITÀ     INTERNAZIONALE                                                                                                    |                                                                                                    |                                                                                              |                                             |                                                  |                       |
| · INFORMAZIONI ATENEO                                                                                                    |                                                                                                    |                                                                                              |                                             |                                                  |                       |
| sede dell'ateneo<br>calendario accadomico<br>dell'ateneo<br>organizzazione generale<br>servizi di sostegno d'ateneo<br>regolamento didattico di<br>ateneo<br>attir regolamenti dell'ateneo<br>procodure di immatricolazione |                                                                                                    |                                                                                              |                                             |                                                  |                       |
| STUDENTE                                                                                                    |                                                                                                    |                                                                                              |                                             |                                                  |                       |
| alloggi per gli studenti                                                                                                    |                                                                                                    |                                                                                              |                                             |                                                  | ~                     |
|                                                                                                    | i 🥹 💶 i i i i i i i i i i i i i i i i i i                                                                                                  |                                                                                              |                                             |                                                  | ► 16:48<br>26/07/2016 |

Dopo aver inserito tutti gli allegati richiesti, premi **AVANTI** per visualizzare il **RIEPILOGO FINALE** delle informazioni inserite e stampare la domanda di immatricolazione comprensiva del bollettino di versamento della prima rata delle tasse e dei contributi universitari cliccando sul pulsante **STAMPA DOMANDA**.

|                                                                                                    |                                                                                                    |                                                        |                                       |                              |                           |                                   | - 0 ×               |
|----------------------------------------------------------------------------------------------------|----------------------------------------------------------------------------------------------------|--------------------------------------------------------|---------------------------------------|------------------------------|---------------------------|-----------------------------------|---------------------|
|                                                                                                    | cineca.it/auth/Enrollment/ElmmatricolazioneN( $P$ + 🔒 C                                                                                                    | 🕒 Citrix XenApp - Applicati 🥔 Nuova scheda             | Immatricolarsi all'Univers            | 🧉 unipr.esse3.pp.cineca.it 🗵 | CodiceFiscale.com - onli. | <b>b</b> immagine viso donna stil |                     |
| • SEGRETERIA                                                                                          | Attenzione: per i corsi post-laurea dovrai contattare, in<br>fiscale) e quale difficoltà hai incontrato:                                                                                               | caso di difficoltà, le segreterie di competenza, speci | ficando i tuoi dati (nome, cognome, o | codice                       |                           |                                   |                     |
| test di ammissione<br>test di valutazione<br>esami di stato<br>immatricolazione<br>richiesta benefici | <ul> <li>master <u>master formazionepermanente@unip</u></li> <li>dottorati <u>dottorati@unipr.it</u></li> <li>scuole di specializazione <u>specializzazioni@un</u></li> <li>Corso di studio</li> </ul> | <u>vr.it</u><br>ilpr.it                                |                                       |                              |                           |                                   |                     |
| pagamenti                                                                                             | Anno Accademico                                                                                                    | 2016                                                   |                                       |                              |                           |                                   |                     |
| collaborazioni 150 ore                                                                                | Tipo di Corso di Studio                                                                                                    | Scuola di Specializzazione (                           | 5 anni)                               |                              |                           |                                   |                     |
| allegati carriera                                                                                     | Tipo di immatricolazione                                                                                                    | Immatricolazione standard                              |                                       |                              |                           |                                   |                     |
| ○ MOBILITĂ                                                                                            | Corso di Studio                                                                                                    | PEDIATRIA                                              |                                       |                              |                           |                                   |                     |
| INTERNAZIONALE                                                                                        | Percorso di Studio                                                                                                    | CORSO GENERICO                                         |                                       |                              |                           |                                   |                     |
| INFORMAZIONI ATENEO                                                                                   |                                                                                                    |                                                        |                                       |                              |                           |                                   |                     |
| sede dell'ateneo                                                                                      | Prima immatricolazione sistema univers                                                                                                    | itario                                                 |                                       |                              |                           |                                   |                     |
| calendario accademico<br>dell'ateneo                                                                  | A.A. prima immatricolazione                                                                                                    | 2016/2017                                              |                                       |                              |                           |                                   |                     |
| organizzazione generale                                                                               | Data prima immatricolazione                                                                                                    | 26/07/2016                                             |                                       |                              |                           |                                   |                     |
| servizi di sostegno d'ateneo<br>regolamento didattico di                                              | Ateneo prima immatricolazione                                                                                                    | Università degli Studi di PAR                          | RMA - TEST                            |                              |                           |                                   |                     |
| ateneo<br>altri regolamenti dell'ateneo                                                               | Disabilità o Altro                                                                                                    |                                                        |                                       |                              |                           |                                   |                     |
| INFORMAZIONI                                                                                          | Disabilità o Altro                                                                                                    | No                                                     |                                       |                              |                           |                                   |                     |
| STUDENTE                                                                                              | Alter to former to all                                                                                                    |                                                        |                                       |                              |                           |                                   |                     |
| alloggi per gli studenti                                                                              | _ Altre Informazioni                                                                                                    |                                                        |                                       |                              |                           |                                   |                     |
| servizi di ristorazione                                                                               | Sede                                                                                                    | PARMA                                                  |                                       |                              |                           |                                   |                     |
| servizi medici per gli studenti<br>servizi per ali studenti con                                       |                                                                                                    |                                                        |                                       |                              |                           |                                   |                     |
| esigenze speciali                                                                                     | Procedi con una nuova immatricolazione                                                                                                    |                                                        |                                       |                              |                           |                                   |                     |
| assicurazioni                                                                                         |                                                                                                    |                                                        |                                       |                              |                           |                                   |                     |
| servizi di segreteria                                                                                 | Stampa Domanda                                                                                                    |                                                        |                                       |                              |                           |                                   |                     |
| supporto alla didattica                                                                               |                                                                                                    |                                                        |                                       |                              |                           |                                   |                     |
| programmi di mobilità                                                                                 | Controlla pagamenti                                                                                                    |                                                        |                                       |                              |                           |                                   |                     |
| servizi per studenti in mobilità                                                                      |                                                                                                    |                                                        |                                       |                              |                           |                                   |                     |
| corsi di lingua, informatici e                                                                        |                                                                                                    |                                                        |                                       |                              |                           |                                   |                     |
| altri<br>attrezzature sportive                                                                        |                                                                                                    |                                                        |                                       |                              |                           |                                   |                     |
| attività culturali e sociali                                                                          |                                                                                                    |                                                        |                                       |                              |                           |                                   |                     |
| associazioni studentesche                                                                             |                                                                                                    |                                                        |                                       |                              |                           |                                   |                     |
|                                                                                                    |                                                                                                    |                                                        |                                       |                              |                           |                                   |                     |
|                                                                                                    |                                                                                                    |                                                        |                                       |                              |                           |                                   |                     |
| 1.m                                                                                                   |                                                                                                    |                                                        |                                       |                              |                           |                                   |                     |
|                                                                                                    |                                                                                                    |                                                        |                                       |                              |                           | - P 🗄 🕕                           | 16:48<br>26/07/2016 |
|                                                                                                    |                                                                                                    |                                                        |                                       |                              |                           |                                   |                     |

#### 3. CONSEGNA DEI DOCUMENTI ALLA SEGRETERIA

Entro i termini indicati nell'avviso e riportati sul portale Universitaly, in relazione ai diversi scorrimenti delle graduatorie, siete tenuti a consegnare **obbligatoriamente**, **pena l'esclusione**, tutta la documentazione presso la UO Formazione Post-Lauream - Specializzazioni (Via Volturno, 39) per ottenere l'immatricolazione definitiva, presentando personalmente o tramite mail a <u>specializzazioni@unipr.it</u> la domanda di immatricolazione che viene generata al termine della procedura di immatricolazione on line corredata dai seguenti documenti:

- copia fotostatica di un documento valido di identità personale (carta di identità o passaporto) comprensiva del numero del documento, data e luogo del rilascio;
- permesso di soggiorno per studenti extra-comunitari;
- quietanza del versamento della l^ rata di tasse e contributi (€. 831,00 comprensiva dei bolli previsti per legge e della tassa regionale di iscrizione).